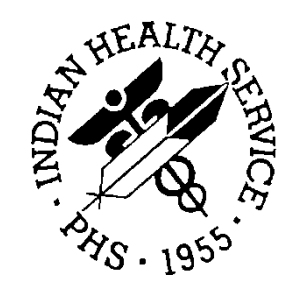

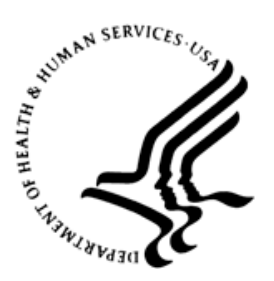

### RESOURCE AND PATIENT MANAGEMENT SYSTEM

# **IHS USER SECURITY AUDIT**

(BUSA)

## **Installation Guide and Release Notes**

Version 1.0 September 2014

Office of Information Technology Division of Information Technology Albuquerque, New Mexico

## Table of Contents

| 1.0   | Release Notes1                                          |                                                                                                    |                                 |  |  |  |  |
|-------|---------------------------------------------------------|----------------------------------------------------------------------------------------------------|---------------------------------|--|--|--|--|
| 2.0   | Installa                                                | ation Notes                                                                                                    | 2                               |  |  |  |  |
|       | 2.1<br>2.2<br>2.3<br>2.3.1<br>2.3.2<br>2.3.3<br>2.3.4   | Contents of Distribution<br>Required Resources<br>Before You Begin: Installation Issues<br>BMW v1.0 Patch 2 Installation Verification<br>BUSA Reporting Tool – Authorized Users<br>BUSA Package – Central Processing Unit (CPU) Capacity<br>BUSA Package – Disk Usage | 2<br>2<br>3<br>3<br>3<br>3<br>3 |  |  |  |  |
| 3.0   | Installa                                                | ation Instructions                                                                                                    | 4                               |  |  |  |  |
|       | 3.1<br>3.1.1<br>3.1.2<br>3.1.3<br>3.2<br>3.2.1<br>3.2.2 | Pre-KIDS Installation Setup Configuration.<br>Prerequisites.<br>Create a Database<br>Map the BUSA Globals to the New Database<br>KIDS Installation Instructions.<br>Pre-Installation.<br>BUSA Installation.                                                           | 4<br>4<br>12<br>20<br>21<br>21  |  |  |  |  |
| 4.0   | Sample                                                  | e Installations                                                                                                    | 23                              |  |  |  |  |
|       | 4.1                                                     | Sample Cache Install                                                                                                    | 23                              |  |  |  |  |
| 5.0   | Config                                                  | uring the IHS USER SECURITY AUDIT Web Application                                                                                                    | 27                              |  |  |  |  |
|       | 5.1<br>5.2<br>5.3                                       | Enable System Authentication Options<br>Create New Web Application<br>Update Ensemble's UnknownUser                                                                                                    | 27<br>28<br>31                  |  |  |  |  |
| 6.0   | Cache                                                   | Server Page (CSP) Web Gateway Installation                                                                                                    | 35                              |  |  |  |  |
|       | 6.1<br>6.2<br>6.3                                       | Install Cache Shell<br>Configure IIS<br>Configure CSP Web Gateway                                                                                                    | 35<br>42<br>45                  |  |  |  |  |
| Acror | nym List                                                | t                                                                                                    | 53                              |  |  |  |  |
| Conta | act Infor                                               | mation                                                                                                    | 54                              |  |  |  |  |

## Preface

The purpose of this manual is to provide the user with the information required to install the IHS USER SECURITY AUDIT (BUSA) package.

## 1.0 Release Notes

The new BUSA package is a utility which enables user activity to be tracked. As a requirement for Meaningful Use (MU) stage two certification, all activity relating to patient data querying, adding, editing, copying, deleting, and printing must be logged.

The BUSA package also contains a web-enabled reporting interface which permits this logged data to be filtered, sorted and displayed.

## 2.0 Installation Notes

Prefix: BUSA

Current Version: 1.0

**Note:** Read entire notes file prior to attempting any installation

- All patches to Version 1.0 will be cumulative
- Make a copy of this distribution for offline storage.
- Print all notes and readme files.
- It is recommended that terminal output during the Kernel Installation and Distribution System (KIDS) installation be captured using an auxport printer attached to the terminal at which the user is performing the software installation or using a screen capture. This capture combined with the KIDS entry in the INSTALL file will ensure a printed audit trail should any problems arise.

#### 2.1 Contents of Distribution

| File         | Description                          |
|--------------|--------------------------------------|
| busa0100.k   | KIDS file                            |
| busa010i.pdf | Installation Guide and Release notes |
| busa010u.pdf | User Manual                          |
| busa010t.pdf | Technical Manual                     |

#### 2.2 Required Resources

| Module/Software       | Minimum Version           |
|-----------------------|---------------------------|
| InterSystems Ensemble | v2012.2.0 or later        |
| VA FileMan (DI)       | v22.0 Patch 1003 or later |
| VA Kernel (XU)        | v8.0 Patch 1015 or later  |
| BMW.dat               | v1.0 Patch 2 or later     |

### 2.3 Before You Begin: Installation Issues

#### 2.3.1 BMW v1.0 Patch 2 Installation Verification

As noted in Section 2.2, to install the new BUSA application, the BMW v1.0 Patch 2 must be installed. As part of the BMW installation process, the BMW global must be properly mapped in the RPMS environment or the installation of the BUSA application will not be permitted to continue. For directions on how to map the BMW global, please see Appendix C of the *Practice Management Application Suite Version 1.0 Patch 2 Installation Guide and Release Notes*.

#### 2.3.2 BUSA Reporting Tool – Authorized Users

During the installation process, the installer will be prompted to enter a list of users who are approved to use the reporting tool included with this package. This list of approved users should therefore be developed prior to installing this package. Also, since this reporting tool shows patient related activity, care should be taken to only provide access to the appropriate users.

#### 2.3.3 BUSA Package – Central Processing Unit (CPU) Capacity

The BUSA Application Programming Interface (API) calls should not have a noticeable impact on the CPU capacity.

#### 2.3.4 BUSA Package – Disk Usage

Since the BUSA application will log all user patient related activity, it will be a very large consumer of disk space. A detailed plan should therefore be developed to account for this need. See the installation configuration section for more information on mapping the BUSA storage globals in their own Cache '.dat' file(s).

## 3.0 Installation Instructions

### 3.1 Pre-KIDS Installation Setup Configuration

As noted in Section 2.3.4, the BUSAD and BUSAS globals should be placed in their own CACHE.DAT database file due to storage considerations. The following instructions show how to create a database and map these globals to that database. These instructions show the procedures for Ensemble 2012. Previous versions use the same procedures, but the screen displays will be different.

NOTE: These instructions should be performed before installing the initial BUSA patch. If this was not done then please check with support for instructions on how to copy this data to the new database after it has been setup.

#### 3.1.1 Prerequisites

Before creating the database, locate a directory path on your server where there is sufficient storage available for the new database. Make sure that this directory path is included in your site's backup procedures so that this database backed up on a regular basis. For the examples below, we will use I:\E2012\BUSAGOLD4 as the directory path name.

Also, select a name for the new database, preferably one that includes "BUSA" and the RPMS namespace/database name that it is associated with. For the examples below, the original RPMS namespace and database name is GOLD4, so the database name to be used is BUSAGOLD4.

#### 3.1.2 Create a Database

1. Navigate to the Ensemble Management Portal by selecting it from your list of Favorites in Internet Explorer, from a saved desktop icon, or by right-clicking the Ensemble Cube in your Windows System Tray and selecting **Management Portal**.

| 🥭 Login E3IHS - Windows Internet Explorer               |                       | _ 8 ×                          |
|---------------------------------------------------------|-----------------------|--------------------------------|
| 🔄 🕘 > 🚡 http://localhost:57775/csp/sys/UtilHome.csp     | 🗾 🗟 🐓 🗙 🔯 Live Search | P -                            |
| Elle Edit View Favorites Iools Help                     |                       |                                |
| 🔆 Favorites 🙀 🖸 Suggested Sites 👻 🙋 Web Slice Gallery 🔹 |                       |                                |
| togin E31H5                                             | 🏠 🔹 🖾 👻 📑 🔹 Page      | • Safety • Tools • 🔞 •         |
| Server: VDENMIHSD8D01 Instance: E3IHS                   |                       | Ensemble<br>by InterSystems    |
| User Name<br>Password<br>LOGIN                          |                       |                                |
|                                                         |                       |                                |
| Done                                                    | 🏹 😼 Local intranet    | 4 <sub>m</sub> •   4 100% • // |

Figure 3-1: Navigate to the System Portal Page

2. Enter your username and password and click **LOGIN**.

| E3IH5 - Home - Windows Internet Explorer                |                                                                      |                                                                                                    |                                            |
|---------------------------------------------------------|----------------------------------------------------------------------|----------------------------------------------------------------------------------------------------|--------------------------------------------|
| C                                                       | PCHD=00000010000312qgkXumu0000x3gDmC\$l7dXb07h7m8x0Zw                | 💌 🗟 🐓 🗙 🗖 Live S                                                                                   | earch                                      |
| <u>Eile Edit View Favorites Iools H</u> elp             |                                                                      |                                                                                                    |                                            |
| 😪 Favorites 🛛 🙀 🌄 Suggested Sites 👻 🙋 Web Slice Gallery | •                                                                    |                                                                                                    |                                            |
| SIH5 - Home                                             |                                                                      | 🔓 • 🗟 •                                                                                            | 📑 🖶 👻 Page 👻 Safety 👻 Tools 👻 🔞 🕶          |
| Menu Home   About   Help   Logout                       | Cover3/DEMMUSDDD01 Nemecrace #CVC Switch                             |                                                                                                    | Ensemble                                   |
| Welcome, khalfpen                                       | User: khalfpen Licensed to: Vangent, Inc. In                         | nstance: E3IHS                                                                                     | by InterSystems                            |
| View:                                                   | Search:                                                              | Ma                                                                                                 | anagement Portal                           |
|                                                         |                                                                      |                                                                                                    | System Information                         |
| Home                                                    | Welcome to the Managemen                                             | nt Portal                                                                                          | General details on this system             |
|                                                         | Please select one of the categories on the left or one of the option | s below                                                                                            | System Up Time                             |
| DeepSee                                                 | Favorites                                                            | Did you know?                                                                                      | 15d 21h 47m                                |
|                                                         | Ou to a lavolite page                                                | You can view the portal in a different language<br>by clicking on the About link at the top of the | Ensemble Productions                       |
| 0                                                       |                                                                      | page and changing the preferred language.                                                          | Productions running on this<br>system      |
| Sector Ensemble                                         |                                                                      |                                                                                                    | AGMPI.PatientRegistration in               |
|                                                         |                                                                      |                                                                                                    | AGMPIGOLD1<br>Suspended                    |
| System Operation                                        |                                                                      |                                                                                                    | View details                               |
|                                                         | Recent                                                               | Links                                                                                              | AGMPI.PatientRegistration in<br>AGMPITEST1 |
|                                                         | Go to a recently viewed page                                         | Pages you may be interested in                                                                     | Suspended<br>View details                  |
| System Explorer                                         | Routine Mappings 🔀                                                   | Documentation                                                                                      | AGMPI.PatientRegistration in               |
|                                                         | Package Mappings 💥                                                   | Support                                                                                            | AGMPIXXX<br>Running                        |
| System Administration                                   | Namespaces X                                                         | Developer Connection                                                                               | View details                               |
|                                                         | Users 🔀                                                              |                                                                                                    | BJMD.Prod.Production in<br>C32GOLD1        |
|                                                         |                                                                      |                                                                                                    | Running<br>View details                    |
|                                                         |                                                                      |                                                                                                    | BJMD.Prod.Production in                    |
|                                                         |                                                                      |                                                                                                    | C32G0LD2<br>Running                        |
|                                                         |                                                                      |                                                                                                    | View details                               |
|                                                         |                                                                      |                                                                                                    | BJMD.Prod.Production in<br>C32TEST4        |
|                                                         |                                                                      |                                                                                                    | Stopped<br>View details                    |
|                                                         |                                                                      |                                                                                                    | BCCD.Prod.Production in                    |
|                                                         |                                                                      |                                                                                                    | CCDAGOLD4<br>Running                       |
|                                                         |                                                                      |                                                                                                    | View details                               |
|                                                         |                                                                      |                                                                                                    | Rx.Prod.Production in                      |

Figure 3-2: Main Management Portal Page

3. Click **System Administration** then **Configuration** and then **System Configuration**.

| <i>(</i> E3IH5 - I | Home - Windows Internet Ex                               | splorer                                              |                                                                       |                    | _ 문 ×                                                      |
|--------------------|----------------------------------------------------------|------------------------------------------------------|-----------------------------------------------------------------------|--------------------|------------------------------------------------------------|
| 00                 | http://localhost:57775/cs                                | sp/sys/UtilHome.csp?CSPCHD=000000010000312qgkXumu000 | 0x3gDmC\$l7dXb07h7m8x0Zw                                              | 💌 🗟 🐓 🗙            | Ive Search                                                 |
| <u>Eile E</u> dit  | <u>V</u> iew F <u>a</u> vorites <u>T</u> ools <u>H</u> e | elp                                                  |                                                                       |                    |                                                            |
| 🚖 Favorite         | s 🛛 🙀 🌄 Suggested Sites 🝷                                | 🙋 Web Slice Gallery 👻                                |                                                                       |                    |                                                            |
| 🚖 E3IHS -          | Home                                                     |                                                      |                                                                       | 6                  | 👔 🔹 🔝 👻 🖃 🖷 👻 <u>P</u> age 🔹 Safety 🔹 T <u>o</u> ols 👻 🔞 👻 |
| Menu               | Home   About   Help   I                                  | Logout                                               |                                                                       |                    | Ensemble                                                   |
| Welco              | ome, khalfpen                                            | User: khalfpen                                       | BDU1 Namespace: SYS Switch<br>Licensed to: Vangent, Inc. Instance: E3 | IIHS               | by InterSystems                                            |
| View:              |                                                          |                                                      | Search:                                                               |                    | Management Portal                                          |
|                    |                                                          | Configuration »                                      | System Configuration »                                                | Memory and Startup | System Information                                         |
|                    | Home                                                     | Security »                                           | Connectivity »                                                        | Namespaces         | View System Dashhoard                                      |
|                    |                                                          | Licensing »                                          | Mirror Settings »                                                     | Local Databases    | System Up Time                                             |
|                    | DeepSee                                                  | Encryption »                                         | Database Backup »                                                     | Remote Databases   | 15d 21h 49m                                                |
|                    |                                                          |                                                      | CSP Gateway Management                                                | Journal Settings   | Ensemble Productions                                       |
| 1                  | Constants.                                               |                                                      | SQL and Object Settings »                                             |                    | Productions running on this<br>system                      |
| 0                  | Ensemble                                                 |                                                      | Device Settings »                                                     |                    | AGMPI.PatientRegistration in                               |
|                    |                                                          |                                                      | National Language Settings »                                          |                    | AGMPIGOLD1<br>Suspended                                    |
| 4                  | System Opera                                             | ation                                                | Zen Reports »                                                         |                    | View details                                               |
|                    |                                                          |                                                      | Additional Settings »                                                 |                    | AGMPI.PatientRegistration in<br>AGMPITEST1                 |
|                    | Svstem Explo                                             | orer                                                 |                                                                       |                    | <b>Suspended</b><br>∀iew details                           |
|                    | •                                                        |                                                      |                                                                       |                    | AGMPI.PatientRegistration in                               |
|                    | System Admi                                              | nistration                                           |                                                                       |                    | Running<br>View details                                    |
|                    |                                                          |                                                      |                                                                       |                    | BJMD.Prod.Production in                                    |
|                    |                                                          |                                                      |                                                                       |                    | Running<br>View details                                    |
|                    |                                                          |                                                      |                                                                       |                    | BJMD.Prod.Production in                                    |
|                    |                                                          |                                                      |                                                                       |                    | C32GOLD2<br>Running                                        |
|                    |                                                          |                                                      |                                                                       |                    | View details                                               |
|                    |                                                          |                                                      |                                                                       |                    | BJMD.Prod.Production in<br>C32TEST4                        |
|                    |                                                          |                                                      |                                                                       |                    | Stopped<br>View details                                    |
|                    |                                                          |                                                      |                                                                       |                    | BCCD.Prod.Production in                                    |
|                    |                                                          |                                                      | I                                                                     | I                  | CCDAGOLD4<br>Running<br>View details                       |
|                    |                                                          |                                                      |                                                                       |                    | Rx.Prod.Production in                                      |
|                    |                                                          |                                                      |                                                                       |                    | 🌇 😼 Local intranet 🛛 🖓 🔹 🕅 🔹 🎼                             |

Figure 3-3: Navigate to **Configuration**, **System Configuration**, **Local Databases** 

4. Click Local Databases (You may also need to click a GO button, if prompted.)

| Cocal   | Databases -                 | Windows Internet Explorer               |              |                |                |             |          |         |               |              |                           |       |                  |            |                | _ 8 ×    | j |
|---------|-----------------------------|-----------------------------------------|--------------|----------------|----------------|-------------|----------|---------|---------------|--------------|---------------------------|-------|------------------|------------|----------------|----------|---|
| 00      | 🗢 🕼 http                    | ://localhost:57775/csp/sys/mgr/UtilSysD | atabases.csp | ?Recent=1      |                |             |          |         |               |              | • 🗟 🐓                     | × 💽   | ive Search       |            |                | P-       |   |
| Eile Ed | lit <u>V</u> iew F <u>a</u> | vorites <u>T</u> ools <u>H</u> elp      |              |                |                |             |          |         |               |              |                           |       |                  |            |                |          |   |
| 🚖 Favor | rites 🛛 👍 🌄                 | Suggested Sites 🔹 🙋 Web Slice Gall      | ery 👻        |                |                |             |          |         |               |              |                           |       |                  |            |                |          |   |
| 🕹 Local | Databases                   |                                         | 1            |                |                |             |          |         |               |              |                           | 🟠 • B | a - 🗆 🚔          | • Page • § | jafety → Tools | - @-     |   |
| Mer     | iu Hor                      | ne About Help Logout Sys                | tem > Confi  | iguration > Lo | cal Databases  |             |          |         |               |              |                           |       |                  |            |                | A        | 1 |
| Loc     | al Databa                   | 595                                     |              | Server:        | VDENMIHSDBD01  | Namespac    | e:%SYS   |         |               |              |                           |       |                  | E          | InterSustants  |          |   |
|         | ai Databa.                  | 565                                     |              | User:          | khalfpen       | Licensed to | : Vangen | t, Inc. | Instanc       | e:E3IHS      |                           |       |                  | by         | inter systems  |          |   |
| Cri     | eate New Dat                | abase                                   |              |                |                |             |          |         |               |              |                           |       |                  |            |                |          |   |
| The     | e following is              | s a list of the local databases:        |              |                |                |             |          |         | Last upd      | late: 2013-0 | 17-12 14:27:28.743 🔲 Auto |       | ]                |            |                |          |   |
|         |                             |                                         |              |                |                |             |          |         |               |              |                           |       |                  |            |                |          |   |
| F       | itter:                      | Page size: 20 💌 It                      | ems found: 4 | ю              | Page k << 1 2  | >> >  of 2  |          |         |               |              |                           |       |                  |            |                |          |   |
| 1       | Name                        | Directory                               | Size (MB)    | Status         | Resource       | Encrypted   | Journal  |         |               |              |                           |       |                  |            |                |          |   |
|         | CACHESYS                    | h:\intersystems\e3ihs\mgr\              | 172          | Mounted/RVV    | %DB_CACHESYS   | No          | Yes      | Edit    | -             | Globals      |                           |       |                  |            |                |          |   |
| -       | CACHELIB                    | h:\intersystems\e3ihs\mgr\cachelib\     | 324          | Mounted/R      | %DB_CACHELIB   | No          | No       | Edit    | -             | Globals      |                           |       |                  |            |                |          |   |
| -       | CACHETEMP                   | h:\intersystems\e3ihs\mgr\cachetemp\    | 1095         | Mounted/RVV    | %DB_CACHETEMP  | No          | No       | Edit    | -             | Globals      |                           |       |                  |            |                |          |   |
| _       | CACHE                       | h:\intersystems\e3ihs\ingr\cache\       | 31           | Mounted/RVV    | %DB_CACHE      | No          | No       | Edit    | -             | Globals      |                           |       |                  |            |                |          |   |
| ŀ       | CACHEAUDIT                  | h:\intersystems\e3ihs\mgr\cacheaudit\   | 21           | Mounted/RVV    | %DB_CACHEAUDIT | No          | Yes      | Edit    | -             | Globals      |                           |       |                  |            |                |          |   |
| -       | AGMPIGOLD1                  | j:\ensemble\e3ihs-agmpigold1\           | 51           | Mounted/RVV    | %DB_%DEFAULT   | No          | No       | Edit    | <u>Delete</u> | Globals      |                           |       |                  |            |                |          |   |
| -       | AGMPIGOLD2                  | j:\ensemble\e3ihs-agmpigold2\           | 11           | Mounted/RVV    | %DB_%DEFAULT   | No          | No       | Edit    | Delete        | Globals      |                           |       |                  |            |                |          |   |
| ŀ       | AGMPITEST1                  | j:\ensemble\e3ihs-agmpitest1\           | 51           | Mounted/RVV    | %DB_%DEFAULT   | No          | No       | Edit    | <u>Delete</u> | Globals      |                           |       |                  |            |                |          |   |
| ŀ       | AGMPIXXX                    | h:\intersystems\e3ihs\mgr\agmpixxx\     | 11           | Mounted/RVV    | %DB_%DEFAULT   | No          | No       | Edit    | Delete        | Globals      |                           |       |                  |            |                |          |   |
|         | BM/VGOLD1                   | k:\ensemble\e2012\bmwgold1\             | 4817         | Mounted/RVV    | %DB_%DEFAULT   | No          | No       | Edit    | <u>Delete</u> | Globals      |                           |       |                  |            |                |          |   |
|         | BM/VGOLD2                   | k:\ensemble\e2012\bmwgold2\             | 4817         | Mounted/RVV    | %DB_%DEFAULT   | No          | No       | Edit    | Delete        | Globals      |                           |       |                  |            |                |          |   |
|         | BM/VGOLD4                   | k:\ensemble\e2012\bmwgold4\             | 3384         | Mounted/RVV    | %DB_%DEFAULT   | No          | No       | Edit    | Delete        | Globals      |                           |       |                  |            |                |          |   |
|         | BM/VTEST1                   | k:\ensemble\e2012\bmwtest1\             | 4817         | Mounted/RVV    | %DB_%DEFAULT   | No          | No       | Edit    | <u>Delete</u> | Globals      |                           |       |                  |            |                |          |   |
|         | BM/VTEST4                   | k:\ensemble\e2012\bmwtest4\             | 3384         | Mounted/RVV    | %DB_%DEFAULT   | No          | No       | Edit    | Delete        | Globals      |                           |       |                  |            |                |          |   |
|         | C32GOLD1                    | j:\ensemble\e3ihs-c32gold1\             | 1175         | Mounted/RVV    | %DB_%DEFAULT   | No          | No       | Edit    | Delete        | Globals      |                           |       |                  |            |                |          |   |
| ŀ       | C32GOLD2                    | j:\ensemble\e3ihs-c32gold2\             | 162          | Mounted/RVV    | %DB_%DEFAULT   | No          | No       | Edit    | <u>Delete</u> | Globals      |                           |       |                  |            |                |          |   |
| -       | C32TEST4                    | j:\ensemble\e3ihs-c32test4\             | 144          | Mounted/RVV    | %DB_%DEFAULT   | No          | Yes      | Edit    | Delete        | Globals      |                           |       |                  |            |                |          |   |
|         | CCDAGOLD1                   | k:\ensemble\e2012\ccdagold1\            | 102          | Mounted/RVV    | %DB_%DEFAULT   | No          | Yes      | Edit    | <u>Delete</u> | Globals      |                           |       |                  |            |                |          |   |
| -       | CCDAGOLD4                   | k:\ensemble\e2012\ccdagold4\            | 2674         | Mounted/RVV    | %DB_%DEFAULT   | No          | No       | Edit    | Delete        | Globals      |                           |       |                  |            |                |          |   |
| -       | CCDATEST4                   | k:\ensemble\e2012\ccdatest4\            | 114          | Mounted/RVV    | %DB_%DEFAULT   | No          | Yes      | Edit    | <u>Delete</u> | Globals      |                           |       |                  |            |                |          |   |
|         |                             | [Next page]                             |              |                |                |             |          |         |               |              |                           |       |                  |            |                |          |   |
|         |                             |                                         |              |                |                |             |          |         |               |              | _                         |       |                  |            |                |          |   |
|         |                             |                                         |              |                |                |             |          |         |               |              |                           |       |                  |            |                |          |   |
|         |                             |                                         |              |                |                |             |          |         |               |              |                           |       |                  |            |                | <u>v</u> | ļ |
| Done    |                             |                                         |              |                |                |             |          |         |               |              |                           |       | 😼 Local intranet |            | 🐴 🗕 🔍 100      | % • /    | 1 |

Figure 3-4: Sample Local Database Definitions Page

5. Click Create New Database.

| 🦉 Database Wizard - Windows Interne           | t Explorer               |                             |                        | _ 🗆 🗙          |
|-----------------------------------------------|--------------------------|-----------------------------|------------------------|----------------|
| Database Wizard                               |                          |                             |                        |                |
|                                               |                          |                             |                        |                |
| ${\sf T}$ his wizard will help you create a r | new database.            |                             |                        |                |
|                                               |                          |                             |                        |                |
| E. C. Marine Complete Later                   | 0                        |                             |                        |                |
| Enter the name of your database:              | <u>  </u>                |                             |                        |                |
| Database directory:                           |                          |                             | Browse                 |                |
|                                               | (Base directory is empty | . Please enter one or 'Bi   | rowse' to select one.) |                |
|                                               |                          |                             |                        |                |
|                                               |                          |                             |                        |                |
|                                               |                          |                             |                        |                |
|                                               |                          |                             |                        |                |
|                                               |                          |                             |                        |                |
|                                               |                          |                             |                        |                |
|                                               |                          |                             |                        |                |
|                                               |                          |                             |                        |                |
|                                               |                          |                             |                        |                |
|                                               |                          |                             |                        |                |
| < B                                           | ack Next >               | Finish Cancel               |                        |                |
| Done                                          |                          | Second Second Second Second | t 🔩 🗸 10               | 0% • <i>//</i> |

Figure 3-5: New Database Wizard

6. Enter the name of your database and either directly enter or browse for the directory (both items were described in the previous section).

| atabase Wizard - Windows Inter  | net Explorer                                       |                     |
|---------------------------------|----------------------------------------------------|---------------------|
| Database Wizard                 |                                                    |                     |
| his wizard will help you create | a new database.                                    |                     |
| inter the name of your database | e BUSAGOLDA                                        |                     |
| Database director               | v: [:\E2012\BUSAGOLD4\                             | Browse              |
|                                 | (Base directory is empty. Please enter one or Brow | se' to select one.) |
|                                 |                                                    |                     |
|                                 |                                                    |                     |
|                                 |                                                    |                     |
|                                 | Back Next > Finish Cancel                          |                     |
| 220                             |                                                    | (                   |

Figure 3-6: Sample New Database Settings

7. Click Next.

| 🖉 Database Wizard - Windows Internet Explorer                                                                      |
|----------------------------------------------------------------------------------------------------|
| Database Wizard                                                                                                    |
| Enter details about the database.                                                                                  |
| How big do you want the initial database to be?<br>Initial Size (MB): 10                                           |
| Block size is the size of the blocks that the databases uses.<br><b>Block size for this database will be:</b> 8KB  |
| Do you wish to journal globals in this database?<br>Journal globals: Yes 💌                                         |
| You may create an Encrypted Database if Encryption is activated. Encrypt Database? 🔲 (Encryption is not activated) |
|                                                                                                    |
| <pre>&lt; Back Next &gt; Finish Cancel</pre>                                                                       |
| Done                                                                                                    |

Figure 3-7: Additional Database Settings

- 8. Set the Initial Size to at least 10 (as shown). Larger sites with significant numbers of patients and visits may want to start with 100 or more.
- 9. Click **Finish**. The new database should be visible in the list.

| the Car        | Value F.p. |                                     |              |               |                |                      |                                          |        |          |                  |                    |                               |
|----------------|------------|-------------------------------------|--------------|---------------|----------------|----------------------|------------------------------------------|--------|----------|------------------|--------------------|-------------------------------|
|                |            | prontes Ipols Help                  |              |               |                |                      |                                          |        |          |                  |                    |                               |
| Fevorites      | 198        | Supported Stee • (2) Web Sike Gal   |              |               |                |                      |                                          |        |          |                  |                    |                               |
| Local Data     | abases     |                                     |              |               |                |                      |                                          |        |          |                  |                    | 1 (m) + Eage + Safety + Tgols |
| Merig          | Hoo        | ne   About   Help   Logout. Sys     | tem + Cott   | guration + Lo | cal Databases  |                      |                                          |        |          |                  |                    | Ensemble                      |
| Local          | Databa     | 585                                 |              | User          | khalipen       | Domespace Ucented to | <ul> <li>%SYS</li> <li>Vangen</li> </ul> | Linc.  | history  | + E3HS           |                    | Dy InterSystems               |
| and the second |            |                                     |              |               | - 30           |                      |                                          |        |          |                  |                    |                               |
| Create         | New Dat    | ahase                               |              |               |                |                      |                                          |        |          |                  |                    |                               |
| The fol        | liowing is | s a list of the local databases:    |              |               |                |                      |                                          |        | Last upp | iste: 2013-07-12 | 1437:15.415 C Aido |                               |
| Filter         | -          | Page size 🗵 💌 t                     | tems found 4 | n             | Page 1 - 1 2   | 3 +) 01              | 2                                        |        |          |                  |                    |                               |
| Harry          |            | Directory                           | Sure (MD)    | Status        | Resulto        | Encrypted            | Journal                                  |        | i i      |                  |                    |                               |
| CAO            | HESYS      | h Witersystems/e3hs/ingri           | 172          | MountedRiv    | SOB_CACHESYS   | No                   | Ves                                      | 6:8    |          | Centers          |                    |                               |
| CAO            | HELB       | h Vrtersystemsle3hs/ngricachelb/    | 324          | MountedR      | %08_CACHELE    | No                   | 140                                      | E.R.   |          | Globalts         |                    |                               |
| CAO            | ETEMP      | h Wersystems's 3hs ingricachetempi. | 1095         | MountedRiv    | NOB_CADIETEMP  | No                   | No                                       | D.R.   |          | Q106x45          |                    |                               |
| CAO            | ю          | h intersystensie3hsingricachei      | 31           | MountedRiv    | 100_CAO4       | No                   | No                                       | 5.8    |          | Gisbels          |                    |                               |
| CAO            | HEALDIT    | h Wersystems/e3hs/mgr/cacheaud81    | 21           | MountedRVV    | SOB_CACHEAUDIT | No                   | Vec                                      | tot    | -        | Obtainin         |                    |                               |
| AOM            | PROCK.01   | ¿lencenble/e3hc-agripigcktf1        | 51           | MountedRiv    | SCO_SOFALLT    | No                   | No                                       | £R.    | Celete   | Statement.       |                    |                               |
| AGM            | PIGOL02    | ('encemble'e3ho-agnpigckt2).        | 11           | MourbedRiv    | TLANBOR, BOR   | No                   | No                                       | 83     | Celete   | Globals          |                    |                               |
| AGM            | PITESTI    | ('encenble'e3hc-agnp8ext%           | 51           | MountedRiv    | NOR_NORFAULT   | No                   | No                                       | 6.8.   | Celete   | States           |                    |                               |
| AGM            | #900X      | h Witersystem/w3hs/ngr/agriptics/   | 11           | MountedRVV    | SCO_SOFFALLT   | No                   | No                                       | £dt.   | Delete   | Globals          |                    |                               |
| Endry          | IOOLD1     | kteroeniklele2012bmwgokt%           | 4817         | MountedRev    | %08_NOEFAULT   | No                   | No                                       | 5:M    | Celete   | Globals          |                    |                               |
| EMA's          | 00602      | k:lencenikle/e2012/bmwpokt2l.       | 4017         | MountedRov    | T.LANBOR, BOR  | No                   | No                                       | 68     | Contra   | 1013041          |                    |                               |
| DeAry          | COLD4      | klenoemblele2012/bmwgck541.         | 3304         | MountedRVV    | NOB_NOBFALLT   | No                   | No                                       | C:R    | Desite   | Otobalts         |                    |                               |
| <b>DMA</b>     | (TEST1     | k knoenikkrie 2012/brtwfest11       | 4817         | MountedRiv    | NOB_NOFFAULT   | No                   | No                                       | 6.8    | Celete   | Olderic          |                    |                               |
| EMAN           | rtest4     | k lensentilele2012/browtest41       | 3364         | MountedRiv    | NOB_NOBFALLT   | No                   | No                                       | ER     | Deinte   | QEOR/MS          |                    |                               |
| DUS/           | AGOLD4     | il le 201 2/buosgold4N              | 10           | MountedRNV    | %00_NOFAULT    | No                   | Yes                                      | tot.   | Colore   | Statesta         |                    |                               |
| C320           | POLD1      | j/ensemblo/e3hs-c32gold11           | 1175         | MountedRNV    | NCB_NCEFAULT   | No                   | No                                       | 5:35   | Creitiz  | Gisbels.         |                    |                               |
| C320           | OLD2       | (Vensemble/e3hs-c32gold2h           | 162          | Mounted#5V    | NOB_NOEFAULT   | No                   | No                                       | 6.8    | Cesiete  | Octobelle        |                    |                               |
| C327           | TEST4      | (rencemble/e3hs-c32bect4)           | 144          | Mounted/R/V   | \$00_NOFAULT   | No                   | Yes                                      | 6.8    | Create   | Oktoria          |                    |                               |
| CCDV           | AGOLD1     | k 'ensentiele2012/ccdagoid11        | 102          | MountedRVV    | NDB_NDBAULT    | No                   | Yes                                      | ĿR     | Crists   | Giotesta         |                    |                               |
| CCDV           | AGOLD4     | it: lensentble/e2012/ccdago8541     | 2674         | MountedR/V    | NOB_NOEFAULT   | No                   | No                                       | \$ist. | Ceritte  | 2826482          |                    |                               |
|                |            | (Next page)                         |              |               |                |                      |                                          |        |          |                  |                    |                               |
|                |            | (Nextpage)                          | 1            |               |                |                      |                                          |        |          |                  |                    |                               |

Figure 3-8: Database Listing Showing New Database

10. This completes the steps for creating a database.

#### 3.1.3 Map the BUSA Globals to the New Database

1. Continuing from the previous section, click **Home** to return to the Home Page.

| 🖉 E3IH5 - Home - Windows Internet Explorer              |                                                                       |                                                |                                            |
|---------------------------------------------------------|-----------------------------------------------------------------------|------------------------------------------------|--------------------------------------------|
| C                                                       | PCHD=00000010000312qgkXumu0000x3gDmC\$l7dXb07h7m8x02w                 | 💌 🗟 🍫 🗙 📴 Live Se                              | arch                                       |
| <u>File Edit View Favorites Iools H</u> elp             |                                                                       |                                                |                                            |
| 😭 Favorites 🛛 🚔 🌄 Suggested Sites 👻 🙋 Web Slice Gallery | •                                                                     |                                                |                                            |
| 1 E3IHS - Home                                          |                                                                       | 👌 • 🔊 ·                                        | 📑 🖶 🔹 Page 🔹 Safety 👻 Tools 🔹 🕢 🔹          |
| Menu Home   About   Help   Logout                       |                                                                       |                                                | Ensemble                                   |
| Welcome, khalfpen                                       | User: khalfpen Licensed to: Vangent, Inc. In                          | stance: E3IHS                                  | by InterSystems                            |
| View:                                                   | Search:                                                               | Ma                                             | nagement Portal                            |
|                                                         |                                                                       |                                                | System Information                         |
| Home                                                    | Welcome to the Managemen                                              | t Portal                                       | General details on this system             |
|                                                         | Please select one of the categories on the left or one of the options | s below                                        | View System Dashboard                      |
|                                                         | Favorites                                                             | Did you know?                                  | 15d 21h 47m                                |
| Deepuee                                                 | Go to a favorite page                                                 | You can view the portal in a different languag | Ensemble Productions                       |
|                                                         |                                                                       | page and changing the preferred language.      | Productions running on this                |
| Ensemble                                                |                                                                       |                                                | system                                     |
| <b>~</b>                                                |                                                                       |                                                | AGMPI.PatientRegistration in<br>AGMPIGOLD1 |
|                                                         |                                                                       |                                                | Suspended<br>View details                  |
| System Operation                                        |                                                                       |                                                | AGMPI.PatientRegistration in               |
|                                                         | Recent<br>Go to a recently viewed page                                | Links<br>Pages you may be interested in        | AGMPITEST1<br>Suspended                    |
| System Explorer                                         | Local Databases 💥                                                     | Samples                                        | View details                               |
|                                                         | Routine Mappings 🔀                                                    | Documentation<br>Support<br>InterSystems       | AGMPI.PatientRegistration in<br>AGMPIXXX   |
|                                                         | Global Mappings 🔀                                                     |                                                | Running                                    |
| System Administration                                   | Namespaces 🗙                                                          | Developer Connection                           | BJMD.Prod.Production in                    |
|                                                         | Users 🗶                                                               |                                                | C32GOLD1                                   |
|                                                         |                                                                       |                                                | View details                               |
|                                                         |                                                                       |                                                | BJMD.Prod.Production in                    |
|                                                         |                                                                       |                                                | Running                                    |
|                                                         |                                                                       |                                                | View details                               |
|                                                         |                                                                       |                                                | C32TEST4                                   |
|                                                         |                                                                       |                                                | Stopped<br>View details                    |
|                                                         |                                                                       |                                                | BCCD.Prod.Production in                    |
|                                                         |                                                                       |                                                | CCDAGOLD4<br>Running                       |
|                                                         |                                                                       |                                                | View details                               |
|                                                         |                                                                       |                                                | Rx.Prod.Production in                      |

Figure 3-9: View of the Management Portal Main Page

2. Click **System Administration** then **Configuration** and then **System Configuration**.

| <b>E3IHS</b> | - Home         | e - Windows Internet Explorer                   |                                        |                                                                     |                    |                                            |
|--------------|----------------|-------------------------------------------------|----------------------------------------|---------------------------------------------------------------------|--------------------|--------------------------------------------|
| 00           | -              | http://localhost:57775/csp/sys/UtilHome.csp?    | CSPCHD=000000010000312qgkXumu0000x34   | gDmC\$I7dXb07h7m8x0Zw                                               | • 🗟 🐓 >            | K 📴 Live Search                            |
| Eile Edi     | t <u>V</u> iew | v F <u>a</u> vorites <u>T</u> ools <u>H</u> elp |                                        |                                                                     |                    |                                            |
| 🚖 Favori     | tes 💡          | 👙 🌄 Suggested Sites 🔹 🙋 Web Slice Galler        | γ <b>•</b>                             |                                                                     |                    |                                            |
| 🚖 E3IH5      | - Home         |                                                 |                                        |                                                                     |                    | 🟠 + 🔝 - 🖃 🖶 + Page + Safety + Tools + 🔞 +  |
| Men          | U              | Home   About   Help   Logout                    |                                        | _                                                                   |                    | Ensemble                                   |
| Wel          | come           | , khalfpen                                      | Server: WDEMMIHSDBDU<br>User: khalfpen | 1 Namespace: %SYS_Switch<br>Licensed to: Vangent, Inc. Instance: E3 | BIHS               | by InterSystems                            |
| View:        |                |                                                 |                                        | Search:                                                             |                    | Management Portal                          |
|              |                |                                                 | Configuration »                        | System Configuration »                                              | Memory and Startup | System Information                         |
|              |                | Home                                            | Security »                             | Connectivity »                                                      | Namespaces         | View System Dashboard                      |
|              | -              |                                                 | Licensing »                            | Mirror Settings »                                                   | Local Databases    | System Up Time                             |
|              |                | DeepSee                                         | Encryption »                           | Database Backup »                                                   | Remote Databases   | 15d 21h 49m                                |
|              |                |                                                 |                                        | CSP Gateway Management                                              | Journal Settings   | Ensemble Productions                       |
|              |                |                                                 |                                        | SQL and Object Settings »                                           |                    | Productions running on this<br>system      |
| C            |                | Ensemple                                        |                                        | Device Settings »                                                   |                    | AGMPI.PatientRegistration in               |
|              |                |                                                 |                                        | National Language Settings »                                        |                    | AGMPIGOLD1<br>Suspended                    |
|              |                | System Operation                                |                                        | Zen Reports »                                                       |                    | View details                               |
|              |                |                                                 |                                        | Additional Settings »                                               |                    | AGMPI.PatientRegistration in<br>AGMPITEST1 |
|              |                | Suctem Explorer                                 |                                        |                                                                     |                    | Suspended<br>View details                  |
|              |                | System Explorer                                 |                                        |                                                                     |                    | AGMPI.PatientRegistration in               |
|              |                |                                                 |                                        |                                                                     |                    | Running                                    |
|              |                | System Administration                           |                                        |                                                                     |                    | View details                               |
|              |                |                                                 |                                        |                                                                     |                    | C32GOLD1                                   |
|              |                |                                                 |                                        |                                                                     |                    | View details                               |
|              |                |                                                 |                                        |                                                                     |                    | BJMD.Prod.Production in                    |
|              |                |                                                 |                                        |                                                                     |                    | Running                                    |
|              |                |                                                 |                                        |                                                                     |                    | View details<br>B IMD Prod Production in   |
|              |                |                                                 |                                        |                                                                     |                    | C32TEST4                                   |
|              |                |                                                 |                                        |                                                                     |                    | View details                               |
|              |                |                                                 |                                        |                                                                     |                    | BCCD.Prod.Production in<br>CCDAGOLD4       |
|              |                |                                                 |                                        |                                                                     |                    | Running<br>View details                    |
|              |                |                                                 |                                        |                                                                     |                    | Rx.Prod.Production in                      |
|              |                |                                                 |                                        |                                                                     |                    | 🇞 🍕 Local intranet 🛛 🖓 🔹 🔍 100% 🔹 //       |

Figure 3-10: Selecting Configuration, System Configuration, Namespaces

3. Click **Namespaces** (You may also need to click a **GO** button, if prompted.)

| 🕽 🗢 🚺 http   | ://localhost:577 | 75/csp/sys/mgr/l | UtilSysNamespaces | .csp?R      | ecent=1                |                               |                      |               |                           | - 🗟 🍫         | 🗙 🔯 Live Search |                       |
|--------------|------------------|------------------|-------------------|-------------|------------------------|-------------------------------|----------------------|---------------|---------------------------|---------------|-----------------|-----------------------|
| dit View Fa  | vorites Tools    | Help             |                   |             |                        |                               |                      |               |                           |               |                 |                       |
| rites 🗠 🚺    | Suggested Site   | es 👻 🖉 Web S     | ilice Gallery 🔻   |             |                        |                               |                      |               |                           |               |                 |                       |
| esnares      |                  | -                |                   |             |                        |                               |                      |               |                           |               | A • ■ - ■ +     | Page + Safety + Tools |
| au Hor       | me LAbout I He   | In LL ocout      | System > Cor      | figura      | tion > Namesnare       | 20                            |                      |               |                           |               | <u> </u>        |                       |
|              | no prio di fino  | ip [ cogoar      | oyotom · oor      | ngara       | Server: VDENMIH        | ISDBD01 Names                 | pace: %SYS           |               |                           |               |                 | Ensemble              |
| mespaces     |                  |                  |                   |             | User: khalfpen         | Licens                        | ed to: Vangent, Inc. | Instan        | ice:E3IHS                 |               |                 | by InterSystems       |
| eate New Nai | mespace          |                  |                   |             |                        |                               |                      |               |                           |               |                 |                       |
| irrent Names | snaces and t     | heir default r   | tatabases for r   | ilohal      | s and routines:        |                               |                      | Last up       | odate: 2013-07-12 14:46:3 | 37.810 🗖 Auto |                 |                       |
| anone reamo. | spaces and t     | non acroaice     | aatabases tot g   | nobul       | o ana roadineo.        |                               |                      |               |                           |               |                 |                       |
| Filter:      |                  | Page size: 20    | ttems found:      | 32          | Page                   | < << <mark>1</mark> 2 » »   0 | f 2                  |               |                           |               |                 |                       |
| Namespace    | Globals          | Routines         | Temp Storage      |             |                        |                               |                      |               | 1                         |               |                 |                       |
| %SYS         | CACHESYS         | CACHESYS         | CACHETEMP         |             | Global Mappings        | Routine Mappings              | Package Mappings     | -             | -                         |               |                 |                       |
| AGMPIGOLD1   | AGMPIGOLD1       | AGMPIGOLD1       | CACHETEMP         | Edit        | Global Mappings        | Routine Mappings              | Package Mappings     | Delete        | -                         |               |                 |                       |
| AGMPIGOLD2   | AGMPIGOLD2       | AGMPIGOLD2       | CACHETEMP         | Edit        | Global Mappings        | Routine Mappings              | Package Mappings     | Delete        | -                         |               |                 |                       |
| AGMPITEST1   | AGMPITEST1       | AGMPITEST1       | CACHETEMP         | Edit        | Global Mappings        | Routine Mappings              | Package Mappings     | Delete        | -                         |               |                 |                       |
| AGMPIXXX     | AGMPIXXX         | AGMPIXXX         | CACHETEMP         | Edit        | Global Mappings        | Routine Mappings              | Package Mappings     | Delete        | -                         |               |                 |                       |
| BM/VGOLD1    | BM/VGOLD1        | BM/VGOLD1        | CACHETEMP         | Edit        | Global Mappings        | Routine Mappings              | Package Mappings     | Delete        | -                         |               |                 |                       |
| BM/VGOLD2    | BM/VGOLD2        | BM/VGOLD2        | CACHETEMP         | Edit        | Global Mappings        | Routine Mappings              | Package Mappings     | Delete        | _                         |               |                 |                       |
| BM/VGOLD4    | BM/VGOLD4        | BM/VGOLD4        | CACHETEMP         | Edit        | Global Mappings        | Routine Mappings              | Package Mappings     | Delete        | _                         |               |                 |                       |
| BM/VTEST1    | BM/VTEST1        | BM/VTEST1        | CACHETEMP         | Edit        | Global Mappings        | Routine Mappings              | Package Mappings     | Delete        | -                         |               |                 |                       |
| BM/VTEST4    | BM/VTEST4        | BM/VTEST4        | CACHETEMP         | <u>Edit</u> | Global Mappings        | Routine Mappings              | Package Mappings     | Delete        | _                         |               |                 |                       |
| C32GOLD1     | C32GOLD1         | C32GOLD1         | CACHETEMP         | Edit        | <u>Global Mappings</u> | Routine Mappings              | Package Mappings     | Delete        |                           |               |                 |                       |
| C32GOLD2     | C32GOLD2         | C32GOLD2         | CACHETEMP         | Edit        | Global Mappings        | Routine Mappings              | Package Mappings     | Delete        |                           |               |                 |                       |
| C32TEST4     | C32TEST4         | C32TEST4         | CACHETEMP         | <u>Edit</u> | <u>Global Mappings</u> | Routine Mappings              | Package Mappings     | <u>Delete</u> |                           |               |                 |                       |
| CCDAGOLD1    | CCDAGOLD1        | CCDAGOLD1        | CACHETEMP         | Edit        | Global Mappings        | Routine Mappings              | Package Mappings     | Delete        |                           |               |                 |                       |
| CCDAGOLD4    | CCDAGOLD4        | CCDAGOLD4        | CACHETEMP         | Edit        | Global Mappings        | Routine Mappings              | Package Mappings     | Delete        |                           |               |                 |                       |
| CCDATEST4    | CCDATEST4        | CCDATEST4        | CACHETEMP         | Edit        | <u>Global Mappings</u> | Routine Mappings              | Package Mappings     | Delete        |                           |               |                 |                       |
| DOCBOOK      | DOCBOOK          | DOCBOOK          | CACHETEMP         | Edit        | <u>Global Mappings</u> | Routine Mappings              | Package Mappings     | Delete        | _                         |               |                 |                       |
| EDRTEST1     | EDRTEST1         | EDRTEST1         | CACHETEMP         | Edit        | <u>Global Mappings</u> | Routine Mappings              | Package Mappings     | Delete        | _                         |               |                 |                       |
| ENSDEMO      | ENSDEMO          | ENSDEMO          | CACHETEMP         | Edit        | <u>Global Mappings</u> | Routine Mappings              | Package Mappings     | Delete        | _                         |               |                 |                       |
| ENSEMBLE     | ENSEMBLE         | ENSEMBLE         | CACHETEMP         | Edit        | Global Mappings        | Routine Mappings              | Package Mappings     | Delete        | _                         |               |                 |                       |
|              | [Next page]      |                  |                   |             |                        |                               |                      |               |                           |               |                 |                       |
|              |                  |                  |                   |             |                        |                               |                      |               | _                         |               |                 |                       |
|              |                  |                  |                   |             |                        |                               |                      |               |                           |               |                 |                       |
|              |                  |                  |                   |             |                        |                               |                      |               |                           |               |                 |                       |

Figure 3-11: Sample Display of Defined Namespaces

4. Locate your main RPMS namespace. (You may have to click **Next Page** at the bottom to see additional pages of namespaces.) When you have located it, click **Global Mappings** on that line.

| 🖉 Global Mappings - Windows Internet Explorer               |                                                         |           |                    | _ 8                      |
|-------------------------------------------------------------|---------------------------------------------------------|-----------|--------------------|--------------------------|
|                                                             | .UI.Portal.Mappings.cls?MapType=Gbl&\$ID1=GOLD4&\$ID2=1 | ▼ 🗟 🐓 🗙   | Ive Search         | P                        |
| File Edit View Favorites Tools Help                         |                                                         |           |                    |                          |
| 🏱 Favorites 🛛 🤮 🚺 Suggested Sites 🔹 🖉 Web Slice Galle       | ry •                                                    |           |                    |                          |
| Clobal Mannings                                             |                                                         |           | 🔪 🔹 🖾 👻 🖃 📥 🔹 Pani | • • Safety • Tools • 🙆 • |
|                                                             |                                                         |           |                    |                          |
| Menu Home About Help Logout Syste                           | em > Configuration > Namespaces > Global Mappings       |           |                    | Ensemble                 |
| Global Mannings                                             | Server, VDENMIHSDBDUT Namespace, WSYS                   | EBILLE    |                    | by InterSystems          |
| ciobal mappingo                                             | Cool. Kitaipen Eltenosato, Valgent, inc. Instante.      | Loino     |                    |                          |
| New Global Mapping Save Changes                             | Cancel Changes                                          |           |                    |                          |
|                                                             |                                                         |           |                    |                          |
| The global mappings for namespace GOL                       | D4 are displayed below:                                 |           |                    |                          |
| Global                                                      | Subscript                                               | Database  |                    |                          |
| %Z                                                          |                                                         | GOLD4     | Edit               | Delete                   |
| %ZIB                                                        |                                                         | GOLD4     | Edit               | Delete                   |
| %ZIS                                                        |                                                         | GOLD4     | Edit               | Delete                   |
| %ZISL                                                       |                                                         | GOLD4     | Edit               | Delete                   |
| %ZOSF                                                       |                                                         | GOLD4     | Edit               | Delete                   |
| %ZRTL                                                       |                                                         | GOLD4     | Edit               | Delete                   |
| %ZTER                                                       |                                                         | GOLD4NJ   | Edit               | Delete                   |
| %ZTSCH                                                      |                                                         | GOLD4NJ   | Edit               | Delete                   |
| %ZTSK                                                       |                                                         | GOLD4NJ   | Edit               | Delete                   |
| %ZUA                                                        |                                                         | GOLD4     | Edit               | Delete                   |
| %z*                                                         |                                                         | GOLD4     | Edit               | Delete                   |
| ABMDTMP                                                     |                                                         | GOLD4NJ   | Edit               | Delete                   |
| ACPTEMP                                                     |                                                         | GOLD4NJ   | Edit               | Delete                   |
| AGSSTEMP                                                    |                                                         | GOLD4NJ   | Edit               | Delete                   |
| AGSSTMP1                                                    |                                                         | GOLD4NJ   | Edit               | Delete                   |
| AGSTEMP                                                     |                                                         | GOLD4NJ   | Edit               | Delete                   |
| AGTMP                                                       |                                                         | GOLD4NJ   | Edit               | Delete                   |
| APCHTMP                                                     |                                                         | GOLD4NJ   | Edit               | Delete                   |
| ATXTMP                                                      |                                                         | GOLD4NJ   | Edit               | Delete                   |
| AUMDDTMP                                                    |                                                         | GOLD4NJ   | Edit               | Delete                   |
| AUMDOTMP                                                    |                                                         | GOLD4NJ   | Edit               | Delete                   |
| AUTTEMP                                                     |                                                         | GOLD4NJ   | Edit               | Delete                   |
| BARTMP                                                      |                                                         | GOLD4NJ   | Edit               | Delete                   |
| BCCD.Audit.*                                                |                                                         | CCDAGOLD4 | Edit               | Delete                   |
| BCCD.Xfer.*                                                 |                                                         | CCDAGOLD4 | Edit               | Delete                   |
| BDMTMP                                                      |                                                         | GOLD4NJ   | Edit               | Delete                   |
| BDWBLOG                                                     |                                                         | GOLD4NJ   | Edit               | Delete                   |
| BDWTMP                                                      |                                                         | GOLD4NJ   | Edit               | Delete                   |
| BGOTEMP                                                     |                                                         | GOLD4NJ   | Edit               | Delete                   |
| BGOTMP                                                      |                                                         | GOLD4NJ   | Edit               | Delete                   |
| BGPELDBA                                                    |                                                         | GOLD4NJ   | Edit               | Delete                   |
| BGPELDBE                                                    |                                                         | GOLD4NJ   | Edit               | Delete                   |
| BGPELDCA                                                    |                                                         | GOLD4NJ   | Edit               | Delete                   |
| BGPELDCE                                                    |                                                         | GOLD4NJ   | Edit               | Delete                   |
| BGPELDPA                                                    |                                                         | GOLD4NJ   | Edit               | Delete                   |
| n://localbost/57775/csp/sys/mgr/%25CSP_UI_Portal_Mannings_c | -ic?ManTyne=Gbl&\$TD1=GOLD4&\$TD2=1.#                   |           | 🕵 💟 Local intranet | Va • 🔍 100% •            |

Figure 3-12: Sample Global Mappings page

- 5. Scroll down and make sure that there are no items currently listed in the Global column that begin with BUSA. If there are, then please check with support before proceeding.
- 6. Click New Global Mapping.

| Ø | ilobal Mapping - Windows Internet Explorer 📃 🗖                                       | × |
|---|--------------------------------------------------------------------------------------|---|
|   | Global Mapping                                                                       |   |
|   | Map a new global in namespace GOLD4:                                                 |   |
|   | Global database location: Select One 💌                                               |   |
|   | Global name:                                                                         |   |
|   | Global subscripts to be mapped:                                                      |   |
|   | Subscript reference must begin with an open parenthesis. Click here to see examples. |   |
|   | Advanced                                                                             |   |
|   | Apply OK Close                                                                       |   |

Figure 3-13: Global Mapping Wizard

- 7. In the **Global database location** drop-down box, select the database created in the previous section.
- 8. In the **Global name** box, type **BUSAD**.

| Global Mapping - Windows Internet Explorer                                           | ×                                                                                                    |
|--------------------------------------------------------------------------------------|----------------------------------------------------------------------------------------------------|
| Global Mapping                                                                       |                                                                                                    |
| Map a new global in namespace GOLD4:                                                 |                                                                                                    |
| Global database location: BUSAGOLD4 💌                                                |                                                                                                    |
| Global name: BUSAD                                                                   |                                                                                                    |
| Global subscripts to be mapped:                                                      |                                                                                                    |
| Subscript reference must begin with an open parenthesis. Click here to see examples. |                                                                                                    |
| Advanced                                                                             |                                                                                                    |
| Apply OK Close                                                                       |                                                                                                    |
|                                                                                      | Global Mapping - Windows Internet Explorer Global Mapping Map a new global in namespace GOLD4: Global database location: BUSAGOLD4 Global name: BUSAD Global subscripts to be mapped: Subscript reference must begin with an open parenthesis. Click here to see examples. Advanced Apply OK Close |

Figure 3-14: Sample Global Mappings Settings

9. Click Apply. (Note that the changes have not yet been saved.)

Installation Instructions

10. Change the Global name to **BUSAS**.

| Ø | Global Mapping - Windows Internet I | Explorer 📃 🗖 🗙                                                                       |
|---|-------------------------------------|--------------------------------------------------------------------------------------|
|   | Global Mapping                      |                                                                                      |
|   | Map a new global in namesp          | ace GOLD4:                                                                           |
|   | Global database location:           | BUSAGOLD4 -                                                                          |
|   | Global name:                        | BUSAS                                                                                |
|   | Global subscripts to be mapped:     |                                                                                      |
|   |                                     | Subscript reference must begin with an open parenthesis. Click here to see examples. |
|   | Advanced                            |                                                                                      |
|   |                                     | Apply OK Close                                                                       |
|   |                                     |                                                                                      |
|   |                                     |                                                                                      |
|   |                                     |                                                                                      |
|   |                                     |                                                                                      |
|   |                                     |                                                                                      |
|   |                                     |                                                                                      |

Figure 3-15: Sample Global Mappings Settings - changing the Global name

11. Click **OK**. (Note that the changes have not yet been saved.)

| 🔊 🕤 💌 🚱 http://focahost.57 | 7752-sp/end/mg/%-25-C9  | All Portal Mappings driftlight participations | 0.0446302~1                                                 | • 8 4 ×   | a the Search              |                      |
|----------------------------|-------------------------|-----------------------------------------------|-------------------------------------------------------------|-----------|---------------------------|----------------------|
| ie Edit View Fgrantes Jack | i the                   |                                               |                                                             |           |                           |                      |
| Fevorites 🙀 🚺 Supported Si | taa 🔹 😰 Wata Silca Gali | ey •                                          |                                                             |           |                           |                      |
| Global Mappings            |                         |                                               |                                                             | 9         | <ul><li>・回・□ ●・</li></ul> | age • ≦afety • Tgols |
| Menu Home (About ) H       | eto   Logoul  Sys       | ism + Configuration + Namespalars + Olot      | bal Mappings                                                |           |                           | Ensemble             |
| Global Mappings            | (                       | User: khalfpen                                | Namespace %SYS<br>Licensed to: Vangent, Inc. Instance E3BIS |           |                           | by the System        |
| New Global Mapping         | Save Changes            | Cancel Changes                                |                                                             |           |                           |                      |
| hem(s) changed. Click Save | Changes' to save into   | the Configuration file or 'Cancel Changes     | s'to discard                                                |           |                           |                      |
| The global mappings for    | namespace GOL           | D4 are displayed below                        |                                                             |           |                           |                      |
| Global                     |                         | Subscript                                     |                                                             | Database  |                           |                      |
| %Z                         |                         |                                               |                                                             | 00LD4     | Pat .                     | Delete               |
| 9,28                       |                         |                                               |                                                             | OOLD4     | ErR                       | Delete               |
| \$23                       |                         |                                               |                                                             | 00LD4     | E-R                       | Delete               |
| %ZISL                      |                         |                                               |                                                             | GOLD4     | E-M                       | Deliefe              |
| %206F                      |                         |                                               |                                                             | 00LD4     | E-R                       | Delete               |
| %ZRTL                      |                         |                                               |                                                             | 00LD4     | Edit                      | Deteta               |
| %ZTER                      |                         |                                               |                                                             | GOLDANJ   | Dat                       | Delete               |
| %ZTSCH                     |                         |                                               |                                                             | GOLD4NJ   | 64                        | Delete               |
| %ZTEK                      |                         |                                               |                                                             | OOLDANJ   | 5.8                       | Delate               |
| %ZUA                       |                         |                                               |                                                             | GOLD4     | Exe                       | Detela               |
| 50                         |                         |                                               |                                                             | GOLD4     | ER                        | Delete               |
| ABMOTMP                    |                         |                                               |                                                             | OOLD4NJ   | Evit                      | Delete               |
| ACPTEMP                    |                         |                                               |                                                             | GOLDANJ   | Dat                       | Delete               |
| AGSSTEMP                   |                         |                                               |                                                             | GOLDANU   | Eat                       | Delata               |
| AGESTMP1                   |                         |                                               |                                                             | 00LD4NJ   | 6.0                       | Delate               |
| AOSTEMP                    |                         |                                               |                                                             | OCLDANU   | Cox.                      | Defete               |
| AGTMP                      |                         |                                               |                                                             | GOLDANJ   | 14                        | Delete               |
| APCHTMP                    |                         |                                               |                                                             | OOLD4NJ   | Edit                      | Delete               |
| ATXTMP                     |                         |                                               |                                                             | OOLDANU   | Diff                      | Delete               |
| AUMDOTMP                   |                         |                                               |                                                             | GOLDANU   | Edit                      | Detate               |
| AUMDOTMP                   |                         |                                               |                                                             | 00LD4NJ   | Ere                       | Delete               |
| AUTTEMP                    |                         |                                               |                                                             | GOLDANU   | C-M                       | Detette              |
| BARTMP                     |                         |                                               |                                                             | GOLDANU   | Ditt                      | Delete               |
| BCCD Audit*                |                         |                                               |                                                             | CCDAGOLD4 | Eck                       | Delete               |
| BCCD3der.*                 |                         |                                               |                                                             | CCDA00LD4 | E-M                       | Detete               |
| BOMTMP                     |                         |                                               |                                                             | GOLD4NJ   | 5.00                      | Detete               |
| BDWBL00                    |                         |                                               |                                                             | OOLD4NJ   | Cold.                     | Dwiete               |
| BOWTMP                     |                         |                                               |                                                             | OOLDANJ   | 5-M                       | Cuinte               |
| BOOTEMP                    |                         |                                               |                                                             | OOLDANU   | Est.                      | Detete               |
| BOOTMP                     |                         |                                               |                                                             | GOLD4NJ   | [at                       | Delete               |
| BOPELDBA                   |                         |                                               |                                                             | OOLD4NJ   | E.B.                      | Celete               |
| BOPELDBE                   |                         |                                               |                                                             | OOLDANJ   | 518                       | Celete               |
| BOPELDCA                   |                         |                                               |                                                             | GOLDANU   | E III                     | Delete               |
| BOPELDCE                   |                         |                                               |                                                             | OOLD4NJ   | E.H.                      | Celeta               |
| Bride L Bridge de Ma       |                         |                                               |                                                             |           |                           |                      |

Figure 3-16: Global Mappings Display - Save Changes Step

12. Click **Save Changes**. The new mappings should be visible in the list. (You may need to scroll down to locate them. See Figure 3-17 for display of new mappings.)

| A Care June The dear STERING Inclusion (CASE) I food Streams de Barbar Other Land Streams | • Q4            | I a Barne fearth         |                                                                                                    | p .    |
|-------------------------------------------------------------------------------------------|-----------------|--------------------------|----------------------------------------------------------------------------------------------------|--------|
|                                                                                           |                 |                          |                                                                                                    | (Secto |
| Forester                                                                                  |                 |                          |                                                                                                    |        |
| dichal Manners                                                                            |                 | Q + (1) + (1) (m) + Page | • Salety • Tor                                                                                                    | a      |
| BOOLNS                                                                                    | 00CD4NJ         | 100                      | Contra                                                                                                    |        |
| BOPELDBA                                                                                  | OOLDANJ         | 6.0                      | Deleta                                                                                                    | -      |
| BOPELDBE                                                                                  | GOLDANU         | D.M.                     | Delete                                                                                                    |        |
| BOPELDCA                                                                                  | OOLDANJ         | 64                       | Delete                                                                                                    |        |
| BOPELDCE                                                                                  | OCLDANJ         | Edit                     | Detete                                                                                                    |        |
| BOPELDPA                                                                                  | GOLDENU         | Lot.                     | Delete                                                                                                    |        |
| BOPELOPE                                                                                  | GOLDANJ         | 6.0                      | Delete                                                                                                    |        |
| BOPOPDBA                                                                                  | GOLDANU         | t in                     | Delete                                                                                                    |        |
| BOPOPDCA                                                                                  | GOLDANJ         | Even.                    | Delete                                                                                                    |        |
| BOPOPDCE                                                                                  | GOLDANJ         | 14                       | Delete                                                                                                    |        |
| BOPOPDEBE                                                                                 | OOLDANJ         | Ertt                     | Detete                                                                                                    |        |
| BOPOPOEPE                                                                                 | GOLDANU         | E.el                     | Delete                                                                                                    |        |
| BOPOPDPA                                                                                  | DOLD ANJ        | Diff.                    | Delete                                                                                                    |        |
| BOPOPOPE                                                                                  | 00LD4NJ         | 64                       | Delete                                                                                                    |        |
| BOPOLI                                                                                    | OCL DANS        | 1.0                      | Delete                                                                                                    |        |
| BOPHEDBA                                                                                  | GOLDANI         | Tell.                    | Deleta                                                                                                    |        |
| BOPHEDBE                                                                                  | OCED ANI        | E.a.                     | Detete                                                                                                    |        |
| BOPHEDCA                                                                                  | OCEDANI         | Est.                     | Delete                                                                                                    |        |
| BOPHEDCE                                                                                  | GOLD ANI        | D.B.                     | Delete                                                                                                    |        |
| BOPHEDPA                                                                                  | 000 DANI        | 64                       | Delete                                                                                                    |        |
| BOPHEOPE                                                                                  | 000 DEN1        | full                     | Calific .                                                                                                    |        |
| DOPTWP                                                                                    | GOLD BALL       | 1.4                      | Delete                                                                                                    | _      |
| BOPYPA                                                                                    | 00(DeN)         | 14                       | Delete                                                                                                    |        |
| DOP/RE                                                                                    | 000 0401        | 5.0                      | Delete                                                                                                    |        |
| DOLUME DOLUME                                                                             | 000 0401        | 1.0                      | Contraction Inc.                                                                                                    |        |
| Bui EDD                                                                                   | 000040          | E.C.                     | Delete                                                                                                    |        |
| BITEMP                                                                                    | 0000440         | 1.0                      | Conte                                                                                                    |        |
| DTMP                                                                                      | OCEDING OCEDING | 0.0                      | Contra                                                                                                    |        |
| DWOTND                                                                                    | 0000000         | Lon.                     | Delete                                                                                                    |        |
| EMAN INF                                                                                  | ENERGY OF       | 1.4                      | Delete                                                                                                    |        |
| DARTEND                                                                                   | 000 0000        | 08                       | Contra                                                                                                    |        |
| DIACTER                                                                                   | 0000440         | 1.0                      | Contract of Contract of Contra |        |
| DAUDTWD                                                                                   | OCLDAND OCLDAND | 10                       | Collette                                                                                                    |        |
| provi i MP                                                                                | OCC DAILY       | Con .                    | Contra .                                                                                                    |        |
| BODIT                                                                                     | GOLDAND         | C.R.                     | Length .                                                                                                    |        |
| BUPAI                                                                                     | GOLDANJ         | 100                      | Delete                                                                                                    |        |
| BEDKIMP                                                                                   | 0000450         | 105                      | Contra .                                                                                                    |        |
| BIPWU D                                                                                   | OCLOAND         | Con Con                  | Contra                                                                                                    |        |
| BUSAD                                                                                     | BUSAGOLD4       | Con.                     | Leasts                                                                                                    |        |
| BUSAS                                                                                     | BUSAGOLD4       | ER                       | Contra                                                                                                    |        |
| Cachellag                                                                                 | 00LD4           | 08                       | Cristic                                                                                                    |        |
| CacheMog ("Anal, Tahoma, Verdana")                                                        | ENSUB           | 1.0                      | Cenete                                                                                                    |        |
| Cachening (Confirm)                                                                       | ENSUB           | ER.                      | Consta                                                                                                    |        |
| Cathewing ("EDiDocument/New")                                                             | ENSLIB          | C.M.                     | Crittin                                                                                                    |        |
| Cathewsg ("Ens")                                                                          | ENSUB           | 10                       | Deseta                                                                                                    |        |
| 016                                                                                       |                 | Local retranet           | 14 . 31                                                                                                    | 00% +  |

Figure 3-17: Display of new global mappings

13. This completes the steps for mapping the globals.

### 3.2 KIDS Installation Instructions

This section details the steps required to install the BUSA KIDS package. This is a new package with new routines, so there should not be anything on the system to back up or compare.

Also, no options need to be taken out of service because the components to be added will not be directly added to any existing options.

Since the installer of this package will be prompted to enter the user (or users) who will be given access to the reporting tool, the installation step of the BUSA package should not be queued to run in the background.

#### 3.2.1 Pre-Installation

- If possible, initially load the software into a test account, then into the production account. There are no routines or globals to remove after the installation is complete.
- Refer to the BUSA Installation steps (Section 3.2) and its corresponding Sample BUSA Installation (Section 4.0) for the applicable prompts and user responses. User responses appear in bold type.

#### 3.2.2 BUSA Installation

- 1. From the **KIDS** menu, select the **Installation** menu.
- 2. From the **XPD Main -> Installation** menu, select **Option 1: Load a Distribution**.
- 3. Type **busa0100.k** at the "Enter a Host File" prompt. Please note the file path might need to precede the file name with the appropriate host path. This is the file to retrieve from the appropriate software directory.
- 4. Type **Yes** (or press ENTER to accept the default) at the "Want to Continue with Load? YES//" prompt.
- 5. KIDS file busa0100.k contains the following installation file: IHS USER SECURITY AUDIT 1.0
- 6. From the **Installation** menu, select **Option 2: Verify Checksums in Transport Global**. This option provides a mechanism for ensuring the integrity of your routines. This step verifies checksums for the components of the Transport global, and reports any errors uncovered.
- 7. Type IHS USER SECURITY AUDIT 1.0 as the install name.

Optional: At this time, you can elect to exercise one of the following installation options. If you elect to use one of these, use IHS USER SECURITY AUDIT 1.0 as the install name.

- a. Back Up a Transport Global this option creates a MailMan message that will back up all current routines on the system that would be replaced by this release. (Because this is a new release no files will be replaced.).
- b. Compare Transport Global this option allows you to view all changes that will result from the installation of this patch and compares them with the values currently loaded on the system (routines, data dictionaries, templates, etc.).
- 8. From the **Installation** menu, select the **Install Packages(s)** option.
- 9. At the "Select Install Name prompt", type IHS USER SECURITY AUDIT 1.0.

- 10. Respond to the following prompts as indicated:
  - a. At the "Want KIDS to Rebuild Menu Trees Upon Completion of Install? YES//" prompt, type **NO**.
  - b. At the "Want KIDS to INHIBIT LOGONs during the install?//YES" prompt, type **NO**.
  - c. At the "Want to DISABLE Scheduled Options, Menu Options and Protocols?// YES" prompt, type **NO**.
- 11. Type the device that will print the install messages.
- 12. At the "Enter the user to add/delete BUSA Reporting Access for User:" prompt, enter the list of approved users of the BUSA reporting tool.
- 13. Exit the **Installation** menu.

## 4.0 Sample Installations

#### 4.1 Sample Cache Install

```
Select OPTION NAME: XPD MAIN Kernel Installation & Distribution System
Edits and Distribution ... Utilities ...
Installation ...
Patch Monitor Main Menu ...
You have 4 PENDING ALERTS
Enter "VA to jump to VIEW ALERTS option
Select Kernel Installation & Distribution System Option: Installation
1 Load a Distribution
2 Verify Checksums in Transport Global
3 Print Transport Global
4 Compare Transport Global to Current System
5 Backup a Transport Global
6 Install Package(s)
Restart Install of Package(s) Unload a Distribution
You have 4 PENDING ALERTS
Enter "VA to jump to VIEW ALERTS option
Select Installation Option: 1 Load a Distribution
Enter a Host File: C:\RPMS\busa0100.k 🗌 Type in the correct file path here
KIDS Distribution saved on Nov 05, 2013@19:58:24
Comment: IHS USER SECURITY AUDIT 1.0
This Distribution contains Transport Globals for the following Package(s): IHS USER
SECURITY AUDIT 1.0
Distribution OK!
Want to Continue with Load? YES// YES
Loading Distribution...
Build IHS USER SECURITY AUDIT 1.0 has an Environmental Check Routine
Want to RUN the Environment Check Routine? YES// YES
IHS USER SECURITY AUDIT 1.0
Will first run the Environment Check Routine, BUSA1PRE
USE INSTALL NAME: IHS USER SECURITY AUDIT 1.0 to install this Distribution.
1 Load a Distribution
2 Verify Checksums in Transport Global
3 Print Transport Global
4 Compare Transport Global to Current System
5 Backup a Transport Global
6 Install Package(s)
Restart Install of Package(s) Unload a Distribution
Select Installation Option: 2 Verify Checksums in Transport Global
Select INSTALL NAME: IHS USER SECURITY AUDIT 1.0
                                                   Loaded from Distribution
Loaded from Distribution 11/13/13@13:51:43
=> IHS USER SECURITY AUDIT 1.0 ;Created on Nov 05, 2013@19:58:24
```

Installation Guide and Release Notes September 2014

Sample Installations

This Distribution was loaded on Nov 13, 2013@13:51:43 with header of IHS USER SECURITY AUDIT 1.0 ;Created on Nov 05, 2013@19:58:24 It consisted of the following Install(s): IHS USER SECURITY AUDIT 1.0 Want each Routine Listed with Checksums: Yes// YES DEVICE: HOME// VT PACKAGE: IHS USER SECURITY AUDIT 1.0 Nov 13, 2013 1:51 pm PAGE 1 \_\_\_\_\_ BUSA1PRE Calculated 7769799 BUSAACVR Calculated 1545256 BUSAAPI Calculated 16710103 BUSABQI Calculated 1009756 BUSACLAS Calculated 21482164 BUSAMAG1 Calculated 12323109 BUSAOPT Calculated 27951455 BUSARPC Calculated 117878520 BUSATRAN Calculated 6549672 BUSAUTIL Calculated 211041887 10 Routines checked, 0 failed. 1 Load a Distribution 2 Verify Checksums in Transport Global 3 Print Transport Global 4 Compare Transport Global to Current System 5 Backup a Transport Global 6 Install Package(s) Restart Install of Package(s) Unload a Distribution Select Installation Option: 6 Install Package(s) Select INSTALL NAME: IHS USER SECURITY AUDIT 1.0 Loaded from Distribution Loaded from Distribution 11/13/13@13:51:43 => IHS USER SECURITY AUDIT 1.0 ;Created on Nov 05, 2013@19:58:24 This Distribution was loaded on Nov 13, 2013@13:51:43 with header of IHS USER SECURITY AUDIT 1.0 ;Created on Nov 05, 2013@19:58:24 It consisted of the following Install(s): IHS USER SECURITY AUDIT 1.0 Checking Install for Package IHS USER SECURITY AUDIT 1.0 Will first run the Environment Check Routine, BUSA1PRE Install Questions for IHS USER SECURITY AUDIT 1.0 Incoming Files: 9002319.01BUSA AUDIT LOG SUMMARY 9002319.02BUSA AUDIT LOG DETAIL 9002319.03BUSA AUDIT RPC DEFINITIONS (including data) 9002319.04BUSA SWITCH SETTINGS 9002319.05BUSA CACHE CLASS TRANSPORT (including data)

Installation Guide and Release Notes September 2014

Sample Installations

9002319.07BUSA RPC TRANSPORT LIST Want KIDS to Rebuild Menu Trees Upon Completion of Install? NO// NO Want KIDS to INHIBIT LOGONs during the install? NO// NO Want to DISABLE Scheduled Options, Menu Options, and Protocols? NO// NO Enter the Device you want to print the Install messages. You can queue the install by enter a 'Q' at the device prompt. Enter a ' $^{\prime}$  to abort the install. DEVICE: HOME// VT Install Started for IHS USER SECURITY AUDIT 1.0 : Nov 13, 2013@13:52:02 Build Distribution Date: Nov 05, 2013 Installing Routines: Nov 13, 2013@13:52:02 Running Pre-Install Routine: PRE^BUSA1PRE Installing Data Dictionaries: Nov 13, 2013@13:52:02 Installing Data: Nov 13, 2013@13:52:02 Installing PACKAGE COMPONENTS: Installing SECURITY KEY Installing INPUT TEMPLATE Installing REMOTE PROCEDURE Installing OPTION Nov 13, 2013@13:52:02 Running Post-Install Routine: POS^BUSA1PRE List started on 11/13/2013 13:52:02 Listing file H:\InterSystems\E3IHS\mgr\Temp\spb3KxKMfH5FjA.xml as xml List finished successfully. Load started on 11/13/2013 13:52:02 Loading file H:\InterSystems\E3IHS\mgr\Temp\81KCnaziRxeXrg.xml as xml Imported class: BUSA.MainReportPage Imported class: BUSA.ReportingApp Imported class: BUSA.Users, compiling 3 classes Compiling class BUSA.MainReportPage Compiling class BUSA.ReportingApp Compiling class BUSA.Users Compiling table BUSA.Users Compiling routine BUSA.MainReportPage.1 Compiling routine BUSA.ReportingApp.1 Compiling routine BUSA.Users.1 Load finished successfully. Updating 9002319.05 Record

Installation Guide and Release Notes September 2014

Sample Installations

Enter the user to add/delete BUSA Reporting Access for User: EVERETT, BRIAN E BEE User set up for BUSA Reporting Access Current approved BUSA Reporting Users EVERETT, BRIAN E Enter the user to add/delete BUSA Reporting Access for User: Updating Routine file... Updating KIDS files... IHS USER SECURITY AUDIT 1.0 Installed. Nov 13, 2013@13:52:36 Not a VA primary domain Install Completed

## 5.0 Configuring the IHS USER SECURITY AUDIT Web Application

Please note – it is recommended that the site use a standalone IIS or Apache<sup>TM</sup> web server with Secure Sockets Layer (SSL) configuration and not the private web server provided by InterSystems. The instructions here are meant to be used for testing purposes only.

Next, configure the security settings for the IHS USER SECURITY AUDIT (BUSA) application which was automatically created by the import and compile process.

### 5.1 Enable System Authentication Options

- 1. Sign on to the Ensemble System Management Portal
- 2. Select **System Administration** in the left column.
- 3. Select Security >> System Security >> Authentication/CSP Session Options.
- 4. The screen in Figure 5-1 will display.

Installation Guide and Release Notes

| G Authentication/CSP Session Options - Windows Internet Explorer                                               |                             |
|----------------------------------------------------------------------------------------------------|-----------------------------|
| 🚱 🗢 🖻 http://localhost:57774/csp/sys/sec/UtilSysAuthentication.csp?SNAMESPACE=ENSEMBLE&Recent=1 🔹 😒 🍫 🗙 🔀 Bing | + م                         |
| File Edit View Favorites Tools Help                                                                            |                             |
| × A •                                                                                                    |                             |
| 🖕 Favorites 🖉 Authentication/CSP Session Options 📓 🔻 🖾 🖶 👻                                                     | Page ▼ Safety ▼ Tools ▼ 🕢 ▼ |
| Menu Home   About   Help   Logout System > Security Management > Authentication Options                        | Ensemble                    |
| Authentication Options Sever VieteKeBITMLARL Namespace %SVS                                                    | by InterSystems             |
| Userststem License in ssing of unreadable. Instance.cz0120012                                                  |                             |
| Edit Security Authentication/CSP Session Options:                                                              |                             |
| Allow Unauthenticated access: 🗹                                                                                |                             |
| Allow Operating System authentication:                                                                         |                             |
| Allow Password authentication: 🗹                                                                               |                             |
| Allow Delegated authentication:                                                                                |                             |
| Allow Kerberos authentication: 🗹                                                                               |                             |
| Allow LDAP authentication:                                                                                     |                             |
| Allow LDAP cache credentials authentication:                                                                   |                             |
| Allow creation of Login Cookies: 📃 Login Cookie Expire Time: 0 secs (0 implies non-persistent cookie)          |                             |
| Enable two-factor authentication:                                                                              |                             |
| Save Cancel                                                                                                    |                             |
|                                                                                                    |                             |
|                                                                                                    |                             |
|                                                                                                    |                             |
|                                                                                                    |                             |
|                                                                                                    |                             |
|                                                                                                    |                             |
|                                                                                                    |                             |
|                                                                                                    |                             |
|                                                                                                    |                             |
|                                                                                                    |                             |
|                                                                                                    |                             |
|                                                                                                    |                             |
|                                                                                                    | <b>.</b>                    |
| Cocal intranet   Protected Mode: O                                                                             | ff 🕼 🕶 🖲 100% 🔻 🖉           |

Figure 5-1: System Administration->Security->System Security->Authentication/CSP Options

1. Make sure that the "Allow Unauthenticated access:" box is checked then click "Save." The change will take effect immediately.

#### 5.2 Create New Web Application

Return to the main Ensemble Management Portal page. Select Security >>
 Applications >> Web Applications under System Administration in the left column. The Web Applications page similar to Figure 5-2 will display:

Installation Guide and Release Notes

#### IHS USER SECURITY AUDIT (BUSA)

| 🏉 Web | Applications - Windov     | vs Interne | et Explorer   |                                  |                           |             |        |                                                                |                   |
|-------|---------------------------|------------|---------------|----------------------------------|---------------------------|-------------|--------|----------------------------------------------------------------|-------------------|
| 6     | 🔵 🗢 🕼 http://local        | lhost:5777 | 74/csp/sys/se | c/UtilSysApplicati               | ions.csp?\$ID1=*&\$ID2=1& | Rece        | nt=1   | 👻 😓 🍫 🗙 📴 Bing                                                 | <del>،</del> م    |
| File  | Edit View Favorit         | tes Too    | ls Help       |                                  |                           |             |        |                                                                |                   |
| x     | 4 -                       |            |               |                                  |                           |             |        |                                                                |                   |
|       | varitar                   | 10.00      |               |                                  |                           |             |        | 🔊 – 🖸 – 🗖 🖶 – Barre Saf                                        | atur Taalar 🔍 - » |
|       | Web Ap                    | oplication | IS            |                                  |                           |             |        |                                                                | xy • 100is • 🕡 •  |
| Me    | enu Home   Abo            | ut   Help  | Logout        | System > Sec                     | urity Management > Web /  | Applic      | ations |                                                                | Incomble          |
| 10/   | ob Applications           |            |               |                                  | Server: VGE9KGBT          | M1L/        | ARL N  | lamespace: %SYS                                                | Lister Custome    |
|       | eb Applications           |            |               |                                  | User: _SYSTEM             |             | Li     | icensed to: License missing or unreadable. Instance: E2012DOT2 | y inter Systems   |
|       | reate New Meb Appli       | cation     |               |                                  |                           |             |        |                                                                |                   |
|       | reate new web Applic      | cauon      |               |                                  |                           |             |        |                                                                |                   |
| Tr    | ne following is a list    | of Web     | application   | s that are curre                 | ently defined:            |             |        | Last update: 2013-07-15 00:54:17.832 Auto                      |                   |
|       |                           |            |               |                                  |                           |             |        |                                                                |                   |
|       | Filter:                   | F          | Page size: 20 | <ul> <li>Items found:</li> </ul> | 17                        |             |        |                                                                |                   |
| 1     | Name                      | Enabled    | 1 Type        | Resource                         | Authentication Methods    |             |        |                                                                |                   |
|       | /csp/ensdemo              | Yes        | CSP           | %Ens_Portal                      | Password                  | Edit        | Delete |                                                                |                   |
|       | /csp/ensemble             | Yes        | CSP           | %Ens_Portal                      | Password                  | Edit        | Delete |                                                                |                   |
|       | /csp/samples              | Yes        | CSP           |                                  | Password,Unauthenticated  | Edit        | Delete |                                                                |                   |
|       | /csp/user                 | Yes        | CSP           |                                  | Password,Unauthenticated  | <u>Edit</u> | Delete |                                                                |                   |
|       | /isc/studio/usertemplates | Yes        | CSP           |                                  | Password,Unauthenticated  | <u>Edit</u> | Delete |                                                                |                   |
|       | /csp/broker               | Yes        | System,CSP    |                                  | Unauthenticated           | <u>Edit</u> |        |                                                                |                   |
|       | /csp/docbook              | Yes        | System,CSP    |                                  | Unauthenticated           | <u>Edit</u> | -      |                                                                |                   |
|       | /csp/documatic            | Yes        | System,CSP    | %Development                     | Password,Unauthenticated  | <u>Edit</u> | -      |                                                                |                   |
|       | /csp/sys                  | Yes        | System,CSP    |                                  | Password,Unauthenticated  | Edit        |        |                                                                |                   |
|       | /csp/sys/bi               | Yes        | System,CSP    |                                  | Password,Unauthenticated  | Edit        | -      |                                                                |                   |
|       | /csp/sys/exp              | Yes        | System,CSP    | %Development                     | Password,Unauthenticated  | Edit        |        |                                                                |                   |
|       | /csp/sys/mgr              | Yes        | System CSD    | %Admin_Manage                    | Password, Unauthenticated | Edit        |        |                                                                |                   |
|       | Icenteveteec              | Vec        | System CSP    | %Admin_Operate                   | Password Unauthenticated  | Edit        | -      |                                                                |                   |
|       | /isc/nki                  | Yes        | System CSP    | WAAAAAA COULDE                   | Unauthenticated           | Edit        |        |                                                                |                   |
|       | /isc/studio/rules         | Yes        | System,CSP    |                                  | Password,Unauthenticated  | Edit        |        |                                                                |                   |
|       | /isc/studio/templates     | Yes        | System,CSP    | %Development                     | Password,Unauthenticated  | Edit        | -      |                                                                |                   |
| 1     |                           |            |               |                                  |                           |             |        |                                                                |                   |
|       |                           |            |               |                                  |                           |             |        |                                                                |                   |
|       |                           |            |               |                                  |                           |             |        |                                                                |                   |
|       |                           |            |               |                                  |                           |             |        |                                                                |                   |
|       |                           |            |               |                                  |                           |             |        |                                                                |                   |
|       |                           |            |               |                                  |                           |             |        |                                                                |                   |
|       |                           |            |               |                                  |                           |             |        |                                                                |                   |
|       |                           |            |               |                                  |                           |             |        |                                                                | Ψ                 |
|       |                           |            |               |                                  |                           |             |        | 👊 Local intranet   Protected Mode: Off                         | 🖓 🔻 🔍 100% 💌 💡    |

Figure 5-2: Web Applications screen

Installation Guide and Release Notes

2. Select **Create New Web Application** and fill out the values similar to Figure 5-33.

| <ul> <li>http://10.24.196.43:57775/csp/sys/</li> </ul> | ec/UtilSysApplication.csp?\$ID1=/csp/busa&\$ID2=1&\$I | NAMESPACE=                              | 👻 😒 🐓 🗙 🚺 Bing         |               |
|--------------------------------------------------------|-------------------------------------------------------|-----------------------------------------|------------------------|---------------|
| Edit View Favorites Tools Help                         |                                                       |                                         |                        |               |
| Share Browser WebEx -                                  |                                                       |                                         |                        |               |
| vorites Web Application Edit                           |                                                       |                                         | 🐴 🔻 🗟 👻 🖃 📾 👻 Page 🕶 S | afety - Tool  |
| Home Lébourt Help II organi                            | Sustam > Security Management > Web Applications       | CditWoh Application                     |                        |               |
| Home Pabour (Help   Logour                             | Server: VDENMIHSDBD01 Na                              | mespace: %SYS                           |                        | Ensemb        |
| dit Web Application                                    | User: rhuisiai Lic                                    | ensed to: Vangent, Inc. Instance: E3IHS |                        | by InterSyste |
| dit definition for Web application /cs                 | )/busa:                                               |                                         |                        |               |
|                                                        |                                                       |                                         |                        |               |
| [General] Application Roles                            | Matching Roles                                        |                                         |                        |               |
| Web Application Name*:                                 | /csp/busa (e.                                         | g. /csp/appname)                        |                        |               |
| Description:                                           | BUSA Audit                                            |                                         |                        |               |
| Enabled:                                               | V                                                     |                                         |                        |               |
| Resource required to run the application:              | •                                                     |                                         |                        |               |
| Allowed Authentication Methods:                        | Vnauthenticated                                       |                                         |                        |               |
|                                                        | Password                                              |                                         |                        |               |
| Group By Id-                                           | Login Cookie                                          |                                         |                        |               |
| Two Easter Easted                                      |                                                       |                                         |                        |               |
| CSP/ZEN Enabled:                                       |                                                       |                                         |                        |               |
| Inbound Web Services Enabled:                          |                                                       |                                         |                        |               |
| Permitted Classes:                                     |                                                       |                                         |                        |               |
| Namespace:                                             | GOLD4 -                                               |                                         |                        |               |
| Namespace Default Application:                         |                                                       |                                         |                        |               |
| CSP Files Physical Path :                              | H:\InterSystems\E3IHS\CSP\gold4                       | Browse                                  |                        |               |
| Recurse:                                               | Yes -                                                 |                                         |                        |               |
| Auto Compile:                                          | Yes -                                                 |                                         |                        |               |
| Event Class:                                           |                                                       |                                         |                        |               |
| Session Timeout:                                       | 900                                                   |                                         |                        |               |
| Default Superclass:                                    |                                                       |                                         |                        |               |
| Use Cookie for Session:                                | Autodetect -                                          |                                         |                        |               |
| Session Cookie Path:                                   | /csp/busa/ 👻                                          |                                         |                        |               |
| Serve Files:                                           | Always   Serve Files Timeout: 360                     | 0                                       |                        |               |
| Lock CSP Name:                                         | Yes -                                                 |                                         |                        |               |
| Custom Error Page:                                     |                                                       |                                         |                        |               |
| Package Name:                                          |                                                       |                                         |                        |               |
| Login Page:                                            | BUSA.MainReportPage.cls                               |                                         |                        |               |
| Change Password Page:                                  |                                                       |                                         |                        |               |
| -                                                      |                                                       |                                         |                        |               |

Figure 5-3: Edit Web Application screen

- 3. For Web Application Name put in /csp/busa.
- 4. Description is **BUSA Audit**.
- 5. For Allowed Authenticated Methods make sure Unauthenticated is checked.
- 6. For Namespace, select the site's RPMS namespace
- 7. For **CSP Files Physical path**, locate the directory as <cacheinstance>/csp/<RPMSinstance> (see Figure 4-3)
- 8. For Login Page, type BUSA.MainReportPage.cls.

Installation Guide and Release Notes

Configuring the IHS USER SECURITY AUDIT Web Application

September 2014

### 5.3 Update Ensemble's UnknownUser

 Return to the main Ensemble Management Portal page. Select Security >> Users under System Administration in the left column. The Users page similar to Figure 5-4 will display:

| 5 - WINGOWS III | nternet Explorer               |            |                                  |           |                     |      |        |           |             |                |            |                  |            |              |           |
|-----------------|--------------------------------|------------|----------------------------------|-----------|---------------------|------|--------|-----------|-------------|----------------|------------|------------------|------------|--------------|-----------|
| ) 🗢 🕼 htt       | p://localhost:57774/csp/s      | sys/sec/Ut | tilSqlUsers.csj                  | ?Recent:  | =1                  |      |        |           |             |                | - 2        | 3 😽 🗙 🔽          | Bing       |              |           |
| Edit View       | Favorites Tools He             | lo         |                                  |           |                     |      |        |           |             |                |            |                  |            |              |           |
| A -             | Tavonics Tools The             | ηÞ         |                                  |           |                     |      |        |           |             |                |            |                  |            |              |           |
|                 |                                |            |                                  |           |                     |      |        |           |             |                |            |                  |            |              |           |
| orites 🕹        | Users                          |            |                                  |           |                     |      |        |           |             |                |            | 🚰 🔻 🖾 👻 🖬        | 📑 🖏 🔻 Page | e ▼ Safety ▼ | Tools ▼ ( |
| nu Ho           | me   About   Help   Logou      | ıt S       | System > Sec                     | urity Man | agement > Users     |      |        |           |             |                |            |                  |            | LE           |           |
|                 |                                |            |                                  | S         | erver: VGE9KGBTM1L  | ARL. | Name   | space: %  | SYS         |                |            |                  |            | Ens          | emble     |
| ers             |                                |            |                                  | U         | ser: _SYSTEM        |      | Licens | sed to: L | cense missi | ng or unread   | dable. 🛛   | Instance: E2012D | IOT2       | by Inte      | rSystems  |
|                 |                                |            |                                  |           |                     |      |        |           |             |                |            |                  |            |              |           |
| reate new us    | er                             |            |                                  |           |                     |      |        |           |             |                |            |                  | _          |              |           |
| e following i   | s a list of user definiti      | ons:       |                                  |           |                     |      |        |           | Last upda   | ate: 2013-07-1 | 5 01:03:25 | 5.930 🔲 Auto     |            |              |           |
|                 |                                | _          |                                  |           |                     |      |        |           |             |                |            |                  |            |              |           |
| Filter:         | Page size                      | e: 20 🔻    | <ul> <li>Items found:</li> </ul> | 8         |                     |      |        |           |             |                |            |                  |            |              |           |
| User            | Full Name                      | Enabled    | Namespace                        | Routine   | Туре                |      |        |           |             |                |            |                  |            |              |           |
| _Ensemble       | Ensemble Manager               | Yes        |                                  |           | Cache password user | Edit | Delete | Profile   |             |                |            |                  |            |              |           |
| _PUBLIC         | (Internal use - not for login) | No         |                                  |           | Cache password user | Edit | -      | Profile   |             |                |            |                  |            |              |           |
| _SYSIEM         | SQL System Manager             | Yes        |                                  |           | Cache password user | Edit | -      | Profile   |             |                |            |                  |            |              |           |
| CSPSvetem       | CSP Gateway user               | Ves        |                                  |           | Cache password user | Edit | Delete | Profile   |             |                |            |                  |            |              |           |
| hulswa          | User who installed system      | Yes        |                                  |           | Cache password user | Edit | Delete | Profile   |             |                |            |                  |            |              |           |
| SuperUser       | System Super user              | Yes        |                                  |           | Cache password user | Edit | Delete | Profile   |             |                |            |                  |            |              |           |
| UnknownUser     | Unauthenticated user           | Yes        |                                  |           | Cache password user | Edit | -      | Profile   |             |                |            |                  |            |              |           |
|                 |                                |            |                                  |           |                     |      |        |           |             |                |            |                  |            |              |           |
|                 |                                |            |                                  |           |                     |      |        |           |             |                |            |                  |            |              |           |
|                 |                                |            |                                  |           |                     |      |        |           |             |                |            |                  |            |              |           |
|                 |                                |            |                                  |           |                     |      |        |           |             |                |            |                  |            |              |           |
|                 |                                |            |                                  |           |                     |      |        |           |             |                |            |                  |            |              |           |
|                 |                                |            |                                  |           |                     |      |        |           |             |                |            |                  |            |              |           |
|                 |                                |            |                                  |           |                     |      |        |           |             |                |            |                  |            |              |           |
|                 |                                |            |                                  |           |                     |      |        |           |             |                |            |                  |            |              |           |
|                 |                                |            |                                  |           |                     |      |        |           |             |                |            |                  |            |              |           |
|                 |                                |            |                                  |           |                     |      |        |           |             |                |            |                  |            |              |           |
|                 |                                |            |                                  |           |                     |      |        |           |             |                |            |                  |            |              |           |
|                 |                                |            |                                  |           |                     |      |        |           |             |                |            |                  |            |              |           |
|                 |                                |            |                                  |           |                     |      |        |           |             |                |            |                  |            |              |           |
|                 |                                |            |                                  |           |                     |      |        |           |             |                |            |                  |            |              |           |
|                 |                                |            |                                  |           |                     |      |        |           |             |                |            |                  |            |              |           |
|                 |                                |            |                                  |           |                     |      |        |           |             |                |            |                  |            |              |           |
|                 |                                |            |                                  |           |                     |      |        |           |             |                |            |                  |            |              |           |
|                 |                                |            |                                  |           |                     |      |        |           |             |                |            |                  |            |              |           |
|                 |                                |            |                                  |           |                     |      |        |           |             |                |            |                  |            |              |           |
|                 |                                |            |                                  |           |                     |      |        |           |             |                |            |                  |            |              |           |

Figure 5-4: User Management screen

2. Locate the user called **UnknownUser** on this screen. Once found, click on the **Edit** link. A screen similar to Figure 5-5 will display.

Installation Guide and Release Notes

| 🏀 User Edit - Windows Internet Explorer                                |                                                 |                                           | 8  |
|------------------------------------------------------------------------|-------------------------------------------------|-------------------------------------------|----|
| CO v ktp://localhost:57774/csp/sys/sec/UtilSqlUserEdit.csp?SID1=Unknow | nUser&\$NAMESPACE=                              | 🛛 🖄 🗙 🔁 Bing 🖉                            | -  |
| File Edit View Favorites Tools Help                                    |                                                 |                                           |    |
| x 🔏 🔹                                                                  |                                                 |                                           |    |
| 🚖 Favorites 🏾 🏉 User Edit                                              |                                                 | 🦄 🔻 🗟 👻 🖃 🖶 👻 Page 🕶 Safety 👻 Tools 👻 🌒 👻 | ** |
| Menu Home   About   Help   Logout System > Security Management         | > Users > Edit User                             | Ensemble                                  | -  |
| Edit User                                                              | 9KGBTM1LARL Namespace: %SYS                     | by InterSystems                           |    |
| User31                                                                 | STEW LICensed to. License missing of unreadable | Milistance, E2012D012                     | -  |
| Profile                                                                |                                                 |                                           |    |
| Edit definition for user Unknown User                                  |                                                 |                                           |    |
|                                                                        |                                                 |                                           |    |
| [General] Roles SQL Privileges S(                                      | QL Tables SQL Views SQL Procedures              |                                           | -  |
| Name*: UnknownUser                                                     |                                                 |                                           |    |
| Full Name: Unauthenticated user                                        |                                                 |                                           |    |
| Comment:                                                               |                                                 |                                           |    |
| Password*:                                                             |                                                 |                                           |    |
| Confirm Password*                                                      |                                                 |                                           |    |
| Change password on next login:                                         |                                                 |                                           |    |
| User Enabled: 🔽                                                        |                                                 |                                           |    |
| Expiration Date:                                                       | w-mm-dd)                                        |                                           |    |
| Startup Namespace:                                                     | yy-mir-ddy                                      |                                           |    |
| Startup Tag^Routine:                                                   |                                                 |                                           |    |
| Two-factor Authentication                                              |                                                 |                                           | E  |
| Mobile phone service provider:                                         |                                                 |                                           |    |
| Mobile phone number:                                                   |                                                 |                                           |    |
|                                                                        |                                                 |                                           |    |
| Indicates a required field.     Save                                   | Close                                           |                                           |    |
|                                                                        |                                                 |                                           |    |
|                                                                        |                                                 |                                           |    |
|                                                                        |                                                 |                                           |    |
|                                                                        |                                                 |                                           |    |
|                                                                        |                                                 |                                           |    |
|                                                                        |                                                 |                                           |    |
|                                                                        |                                                 |                                           |    |
|                                                                        |                                                 |                                           |    |
|                                                                        |                                                 |                                           |    |
|                                                                        |                                                 |                                           |    |
|                                                                        |                                                 |                                           |    |
|                                                                        |                                                 |                                           |    |
|                                                                        |                                                 |                                           |    |
|                                                                        |                                                 |                                           |    |
|                                                                        |                                                 |                                           | -  |
| Done                                                                   | S 1                                             | ocal Intranet   Protected Mode: Off       |    |

Figure 5-5: Edit User screen

3. Click on the word **Roles** immediately under **Edit definition for user UnknownUser** and the **Edit User** screen similar to Figure 5-6 will display:

Installation Guide and Release Notes

| 🏈 Edit User - Windows Internet Explorer                           |                                                                            |                           |                                    |                        |
|-------------------------------------------------------------------|----------------------------------------------------------------------------|---------------------------|------------------------------------|------------------------|
| CO v http://localhost:57774/csp/sys/sec/UtilSqlUserPriv.csp?ty    | pe=user&\$ID1=UnknownUser&\$ID2=1                                          | •                         | 🗟 😽 🗙 🖸 Bing                       | + م                    |
| File Edit View Favorites Tools Help                               |                                                                            |                           |                                    |                        |
| x / ·                                                             |                                                                            |                           |                                    |                        |
| 🖕 Favorites 🔮 Edit User                                           |                                                                            |                           | 🟠 🔻 🖾 👻 🚍 🖶 👻 Page 🕶               | Safety ▼ Tools ▼ 🔞 ▼ 🦈 |
| Menu Home   About   Help   Logout System > Security M             | anagement > Users > Edit User                                              |                           |                                    | Ensemble               |
| Edit User                                                         | Server: VGE9KGBTM1LARL Namespace: %SYS<br>User: _SYSTEM Licensed to: Licen | se missing or unreadable. | Instance: E2012DOT2                | by InterSystems        |
| DesEla                                                            |                                                                            |                           |                                    |                        |
|                                                                   |                                                                            |                           |                                    |                        |
| Edit definition for user UnknownUser                              |                                                                            |                           |                                    |                        |
| General [Roles] SQL Privilege                                     | s SQL Tables SQL Views                                                     | SQL Procedures            |                                    |                        |
| UnknownUser is Assigned to the Following Roles                    | Grant Option                                                               |                           |                                    |                        |
| None.                                                             | · · · · · · · · · · · · · · · · · · ·                                      |                           |                                    |                        |
|                                                                   |                                                                            |                           |                                    |                        |
| Assign user UnknownUser to one or more roles:                     |                                                                            |                           |                                    |                        |
| Available Selected                                                | Assian                                                                     |                           |                                    |                        |
|                                                                   | ,                                                                          |                           |                                    |                        |
| %DB_CACHE                                                         | Assign with Grant Option                                                   |                           |                                    |                        |
| %DB_CACHEAUDIT<br>%DB_CACHELIB                                    |                                                                            |                           |                                    |                        |
| %DB_CACHESYS                                                      |                                                                            |                           |                                    |                        |
| %DB_DOCBOOK                                                       |                                                                            |                           |                                    |                        |
| %DB_ENSEMBLE -                                                    |                                                                            |                           |                                    |                        |
| Hold the [Shift] or [Ctrl] key while clicking to select multiple. |                                                                            |                           |                                    |                        |
|                                                                   |                                                                            |                           |                                    |                        |
|                                                                   |                                                                            |                           |                                    |                        |
|                                                                   |                                                                            |                           |                                    |                        |
|                                                                   |                                                                            |                           |                                    |                        |
|                                                                   |                                                                            |                           |                                    |                        |
|                                                                   |                                                                            |                           |                                    |                        |
|                                                                   |                                                                            |                           |                                    |                        |
|                                                                   |                                                                            |                           |                                    |                        |
|                                                                   |                                                                            |                           |                                    |                        |
|                                                                   |                                                                            |                           |                                    |                        |
|                                                                   |                                                                            |                           |                                    |                        |
|                                                                   |                                                                            |                           |                                    |                        |
|                                                                   |                                                                            |                           |                                    |                        |
|                                                                   |                                                                            |                           |                                    |                        |
|                                                                   |                                                                            |                           |                                    |                        |
|                                                                   |                                                                            |                           |                                    |                        |
|                                                                   |                                                                            | 🛸 Lo                      | cal intranet   Protected Mode: Off |                        |

Figure 5-6: Edit User

- 4. If the list of roles which appears at the top of the page immediately under **UnknownUser is Assigned to the Following Roles** includes **%All**, then no further action in this section is required. If not, then select **%All** in the list of **Available** roles on the left hand side of the page, and click the top arrow located between the **Available** and **Selected** columns.
- 5. Once **%All** appears in the **Selected** column, click on the Assign button and **%All** will appear under **UnknownUser is Assigned to the Following Roles** indicated in Figure 5-7:

Installation Guide and Release Notes

| Image: Sector Sector Secto                                                                                                    | 🖉 Edit User - Windows Internet Explorer                                                                                               |                                     |                                                                                                    |
|----------------------------------------------------------------------------------------------------|----------------------------------------------------------------------------------------------------|-------------------------------------|----------------------------------------------------------------------------------------------------|
| Tex     Text     Text <td>C v http://localhost:57774/csp/sys/sec/UtilSqlUserPriv.csp?type=user&amp;CSID1=UnknownUser&amp;CSID2=1</td> <td>🗟 😽 🗙 🔽 Bing</td> <td>• م</td>                                                                                                    | C v http://localhost:57774/csp/sys/sec/UtilSqlUserPriv.csp?type=user&CSID1=UnknownUser&CSID2=1                                        | 🗟 😽 🗙 🔽 Bing                        | • م                                                                                                    |
| Image: Sector langement vices > Entitie     Image: Sector langement vices > Entitie     Image: Sector langement vices > Entitie </td <td>File Edit View Favorites Tools Help</td> <td></td> <td></td>                                                                                                    | File Edit View Favorites Tools Help                                                                                                   |                                     |                                                                                                    |
| Image: text uper     Image: text uper           Image: text uper                                                                                                    | x <u>A</u> •                                                                                                    |                                     | • »                                                                                                    |
| <form>         Yet       Yet</form>                                                                                                    | 😤 Favorites 💣 Edit User                                                                                                    | 🛐 🔻 🔝 🔻 🖃 🖶 🕈 Page 🕶                | Safety ▼ Tools ▼ 🔞 ▼                                                                                                    |
| Cell User Ys Titili Locanace die Userse missing or uuresadade. Instance 20120072   (Principality) Endit self-inflich for user UnknownUser   Centeral Rolesi Sol. Privileges   Sol. Tables Sol. Views Sol. Proceedures   Auslande Sol. Privileges   Sol. Tables Sol. Views Sol. Proceedures   Sole on or Ware Sole on or or or or or or or or or or or or or                                                                                                    | Menu Home   About   Help   Logout System > Security Management > Users > Edit User Security/Edit/(Edit/Management > Users > Edit User |                                     | Ensemble                                                                                                    |
| Interview of the second of the second of                                                                                                    | Edit User User: _SYSTEM Licensed to: License missing or unreadable                                                                    | Instance: E2012DOT2                 | by InterSystems                                                                                                    |
| Concert       Boole SQL Providences         Submitted in Adapted to the Following Roles       Concert         Submitted in Adapted to the Following Roles       Concert                                                                                                    | Profile                                                                                                    |                                     |                                                                                                    |
| Ceneral Rolest SQL Probleget SQL Yebest SQL Procedures   Ansame Ansame Ans                                                                                                    | Edit definition for user UnknownUser                                                                                                  |                                     |                                                                                                    |
|                                                                                                    | General Roles SOI Privileges SOI Tables SOI Views SOI Procedures                                                                      |                                     |                                                                                                    |
| Note       Cant Option         Note       Cant Option         Note       Sector                                                                                                    |                                                                                                    |                                     |                                                                                                    |
| Image: Image:                                                                                                    | UnknownUser is Assigned to the Following Roles Grant Option                                                                           |                                     |                                                                                                    |
| Active to the second of the second of the se                                                                                                    |                                                                                                    |                                     |                                                                                                    |
| Available       Selected         Subg CACHE       Temms Selected         Subg CACHE       Selected         Subg CACHE       Selected         Subg CACHE       Selected         Subg CACHE       Selected         Subg CACHE       Selected         Subg CACHE       Selected         Subg CACHE       Selected         Subg CACHE       Selected         Subg CACHE       Selected         Subg CACHE       Selected         Subg Cache       Selected         Subg Cache       Selected         Subg Cache       Selected         Subg Cache       Selected         Subg Cache       Selected                                                                                                    | Assign user UnknownUser to one or more roles:                                                                                         |                                     |                                                                                                    |
| Select One or More - The Terms Selected Assign<br>SkDB CACHEL<br>SkDB CACHELUT<br>SkDB CACHELSYS<br>SkDB CACHETENP<br>SkDB CACHETENP<br>SkDB CACHETEN | Available Selected                                                                                                    |                                     |                                                                                                    |
| Stop CACHE       Assign with Grant Option         % DD CACHELWD       Assign with Grant Option         % DD CACHETSY       Assign with Grant Option         % DD CACHETSY       Assign with Grant Option         % DD CACHETSY       Assign with Grant Option         % DD CACHETSY       Assign with Grant Option         % DD CACHETSY       Assign with Grant Option         % DD CACHETSY       Assign with Grant Option         % DD CACHETSY       Assign with Grant Option         % DD CACHETSY       Assign with Grant Option         % DD CACHETSY       Assign with Grant Option         % DD CACHETSY       Assign with Grant Option         % DD CACHETSY       Assign with Grant Option         % DD CACHETSY       Assign with Grant Option                                                                                                    | Select One or More Assign                                                                                                    |                                     |                                                                                                    |
| Done                                                                                                    | %DB_CACHE<br>%DB_CACHEAUDIT ■                                                                                                    |                                     |                                                                                                    |
| Done Device Temperature Mode Of the United States of the United States o                                                                                                    | %DB_CACHELIB                                                                                                    |                                     |                                                                                                    |
| WDB_ENSDEMO<br>WDB_ENSDEMD         WDB_ENSDEMD         WDB_ENSUBB         Hold the (Shift) or (Citri) key while dialog to seled multiple.                                                                                                    | %DB_CACHETEMP                                                                                                    |                                     |                                                                                                    |
| "ADD_EnSUB"           Hold the (Shift) or (Ctrl) key while disking to select multiple.                                                                                                    | %DB_ENSDEMO                                                                                                    |                                     |                                                                                                    |
| Hold the (Shift) or (Ctr) key while dialing to select multiple.                                                                                                    | %DB_ENSLIB                                                                                                    |                                     |                                                                                                    |
|                                                                                                    | Hold the [Shift] or [Ctrl] key while didiing to select multiple.                                                                      |                                     |                                                                                                    |
| Pone                                                                                                    |                                                                                                    |                                     |                                                                                                    |
| Done                                                                                                    |                                                                                                    |                                     |                                                                                                    |
| Pone                                                                                                    |                                                                                                    |                                     |                                                                                                    |
| Pone                                                                                                    |                                                                                                    |                                     |                                                                                                    |
| Pone                                                                                                    |                                                                                                    |                                     |                                                                                                    |
| Pone                                                                                                    |                                                                                                    |                                     |                                                                                                    |
| Pone Vorsi intranet Protected Mode: Off 6 7 8 100% 7                                                                                                    |                                                                                                    |                                     |                                                                                                    |
| Tone                                                                                                    |                                                                                                    |                                     |                                                                                                    |
| Tone                                                                                                    |                                                                                                    |                                     |                                                                                                    |
| Tone                                                                                                    |                                                                                                    |                                     |                                                                                                    |
| v<br>Done Rei Local intranet   Protected Mode: Off Rei v 18 100% v                                                                                                    |                                                                                                    |                                     |                                                                                                    |
| Tone Set Local intranet LProtected Mode: Off 🖉 💌 🕏 100% 💌                                                                                                    |                                                                                                    |                                     |                                                                                                    |
| T                                                                                                    |                                                                                                    |                                     |                                                                                                    |
| Done 🗣 Local intranet   Protected Moder Off 🖉 👻 8, 100% 👻                                                                                                    |                                                                                                    |                                     |                                                                                                    |
|                                                                                                    | Done 🔍 🦓 L                                                                                                    | ocal intranet   Protected Mode: Off | A      A     A  A     A     A |

Figure 5-7: Edit User - Roles tab

6. The Web application portion and security setup is complete.

Installation Guide and Release Notes

## 6.0 Cache Server Page (CSP) Web Gateway Installation

The CSP Web Gateway provides the communications layer between the hosting Web server and Ensemble when you call a Caché® Server Page (CSP) or Caché® Zen application. The purpose of using the Web Gateway is to offload the access to the BUSA application to a dedicated web server, as well as use Secure Socket Layer (SSL) communication to encrypt the data between the user and the server.

Note: The instructions in this section assume the site is running Microsoft Internet Information Server (version 7 or higher) with a valid installed SSL certificate. Installation of IIS and SSL certificates are outside the scope of this document.

### 6.1 Install Cache Shell

1. Start by launching the Ensemble executable appropriate for your version of Windows and checking **I accept the terms in the license agreement** and click **Next** as indicated in Figure 6-1.

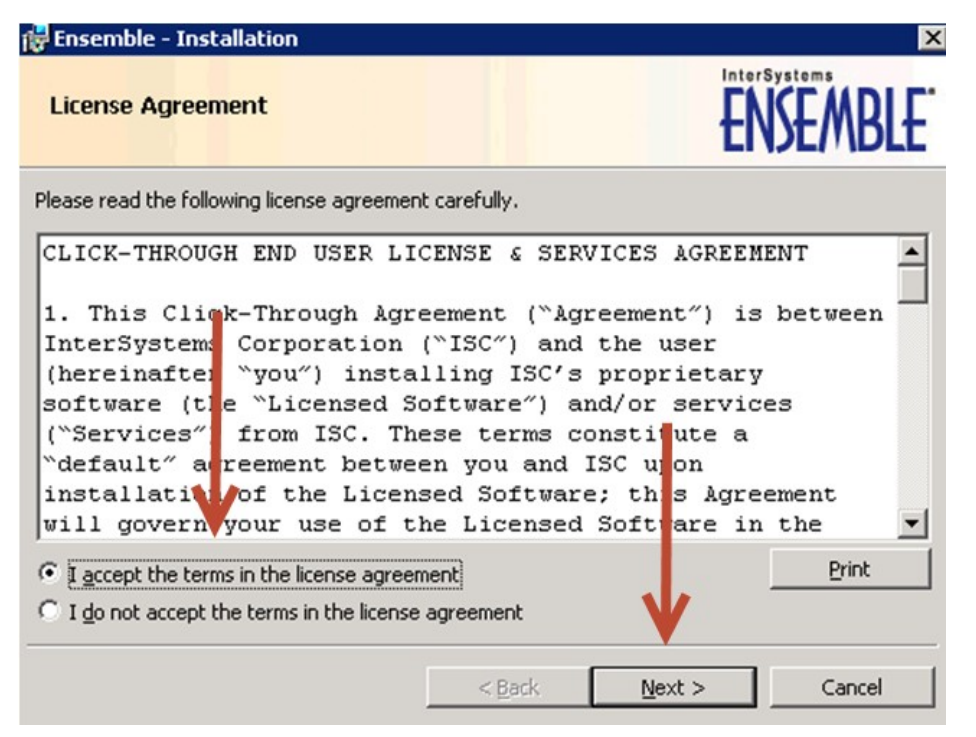

Figure 6-1: Ensemble Installation – License Agreement

2. Enter a unique Ensemble Instance Name for this physical machine and click **Next** as indicated in Figure 6-2.

| Ensemble - Installation                                                                                               | E                                                                  |
|----------------------------------------------------------------------------------------------------|--------------------------------------------------------------------|
| Ensemble Instance Name                                                                                                | ENSEMBLE                                                           |
| Multiple copies of Ensemble can be installed<br>unique name. Define a name for the current<br>Ensemble Instance Name: | f on the same machine, each has to have a<br>nt Ensemble instance. |
| Janearia                                                                                                    |                                                                    |
|                                                                                                    | ↓                                                                  |
|                                                                                                    | < <u>B</u> ack <u>N</u> ext > Cancel                               |

Figure 6-2: Ensemble Installation - Ensemble Instance Name

3. On the next screen, enter the path where the Ensemble shell will be located by clicking **Change** as in Figure 6-3.

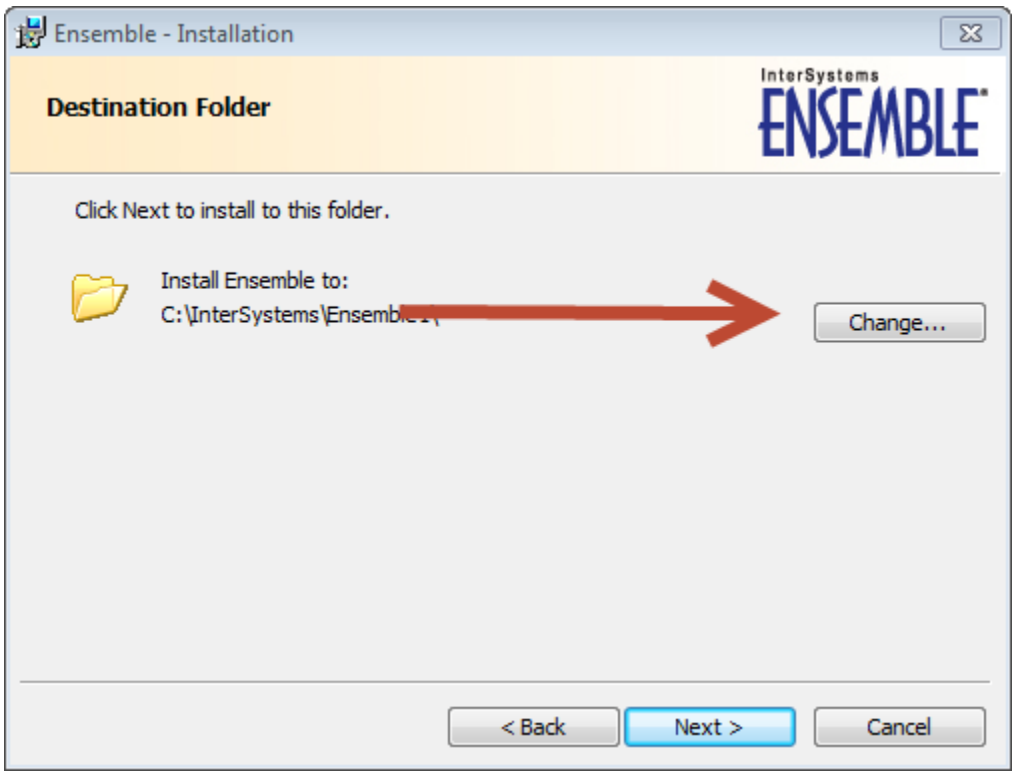

Figure 6-3: Ensemble Installation – Destination Folder

4. Install into the directory C:\InterSystems\EnsembleCSP and click **OK** as indicated in Figure 6-4.

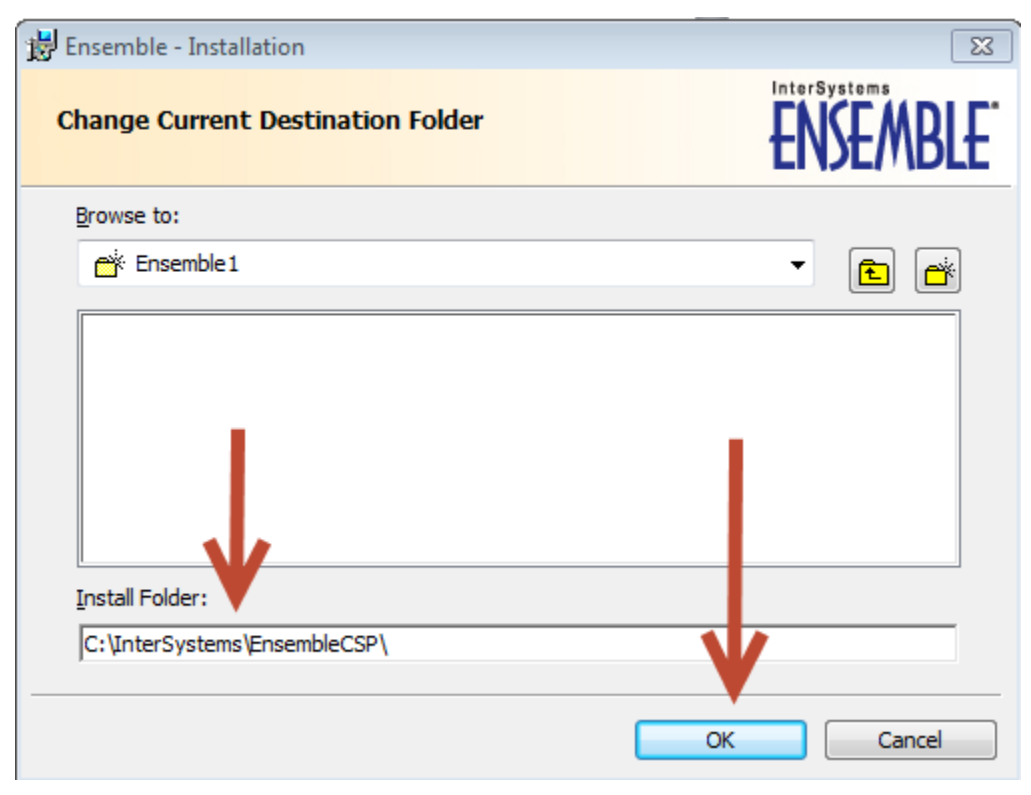

Figure 6-4: Ensemble Installation – Change Current Destination Folder

5. Select **Web Server** on the next screen and click **Next** as indicated in Figure 6-5.

| 🔡 Ensemble - Installation  | X                                                                                       |
|----------------------------|-----------------------------------------------------------------------------------------|
| Setup Type                 | ENSEMBLE.                                                                               |
| Choose the setup type that | t best suits your needs.                                                                |
| Development                | Installs Ensemble server, Ensemble Studio, xDBC and all<br>supported language bindings. |
| ) Server                   | Installs Ensemble server and CSP Gateway.                                               |
| © Client /                 | Installs Ensemble Studio and xDBC.                                                      |
| Web Server                 | Installs CSP Gateway.                                                                   |
| Custom                     | Specify the list of features you want installed.                                        |
|                            | < Back Next > Cancel                                                                    |

Figure 6-5: Ensemble Installation – Setup Type

6. A screen will appear as in Figure 6-6 allowing a review of the options. Review and click **Install**.

| 11 E | Ensemble - Installation             |                                          | 23       |
|------|-------------------------------------|------------------------------------------|----------|
| R    | eady to Install the Program         | n                                        | ENSEMBLE |
|      | Please review installation options. | Click Install to start the installation. |          |
|      | Summary of installation options:    |                                          |          |
|      | Action:                             | New Install                              |          |
|      | Instance Name:                      | ENSEMBLE                                 |          |
|      | Installation Directory:             | C:\InterSystems\EnsembleCSP\             |          |
|      | Installation Type:                  | Web                                      |          |
|      |                                     | < Back Install                           | Cancel   |

Figure 6-6: Ensemble Installation – Ready to Install the Program

7. If IIS is running you will receive a warning message asking you to stop the IIS WebServer as seen in Figure 6-7. Click **Yes** and it will stop IIS and continue the installation process.

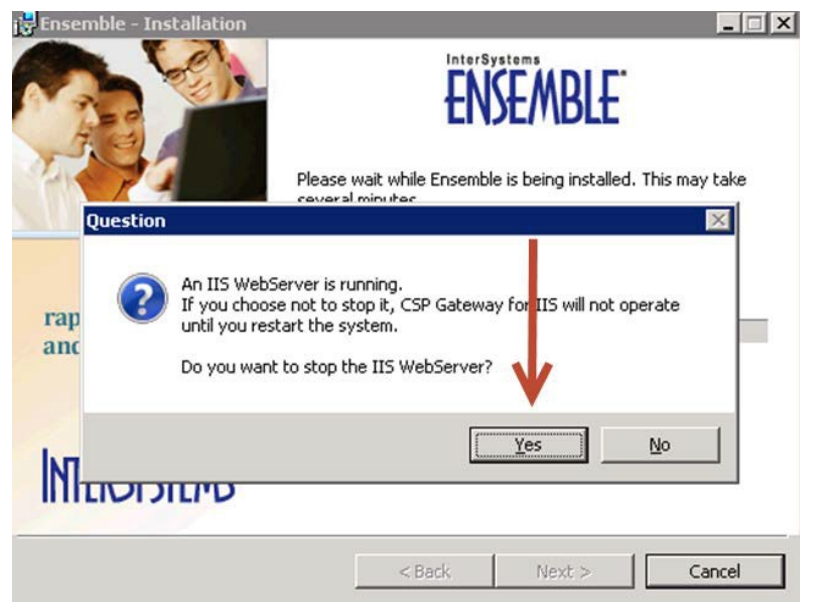

Figure 6-7: Ensemble Installation - Stop IIS webserver

8. Click **Finish** on the screen to complete the installation as indicated in Figure 6-8.

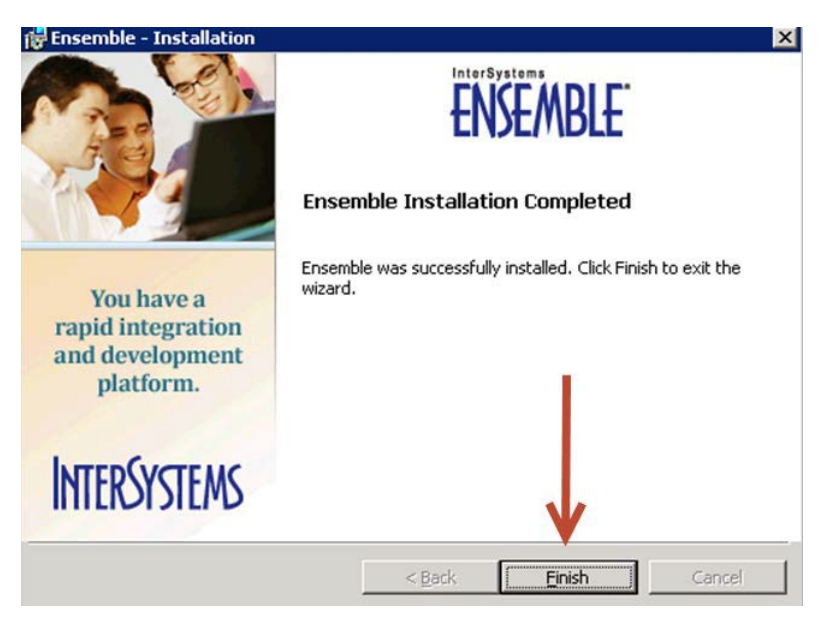

Figure 6-8: Ensemble Installation - Finish

### 6.2 Configure IIS

 On the webserver that the CSP gateway was just installed, navigate to Administrative Tools -> Internet Information Services (IIS) Manager as indicated in Figure 6-9.

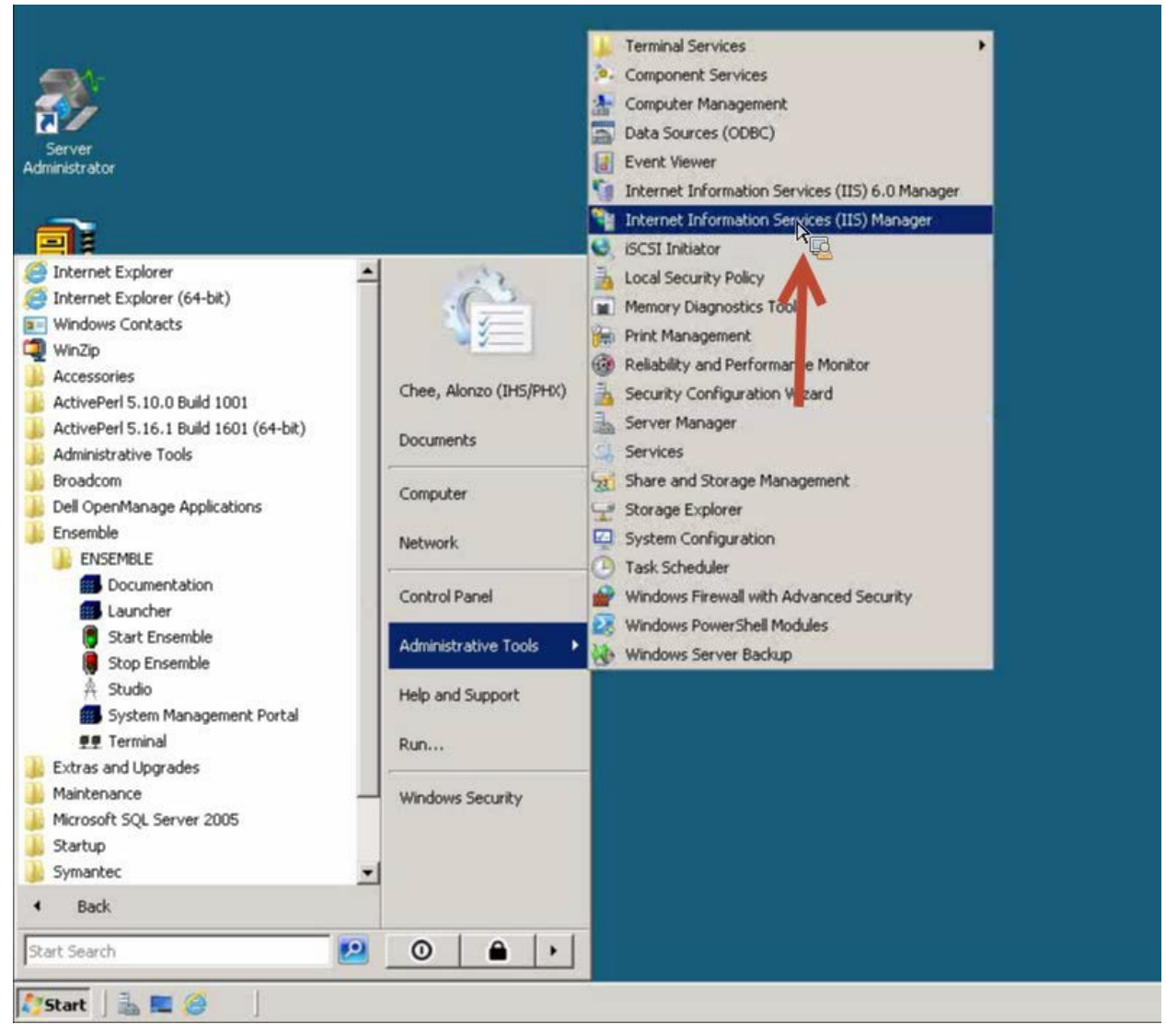

Figure 6-9: Ensemble Installation cont'd

2. Select **Default Web Site**, click on **csp**, then **Handler Mappings** as indicated in Figure 6-10.

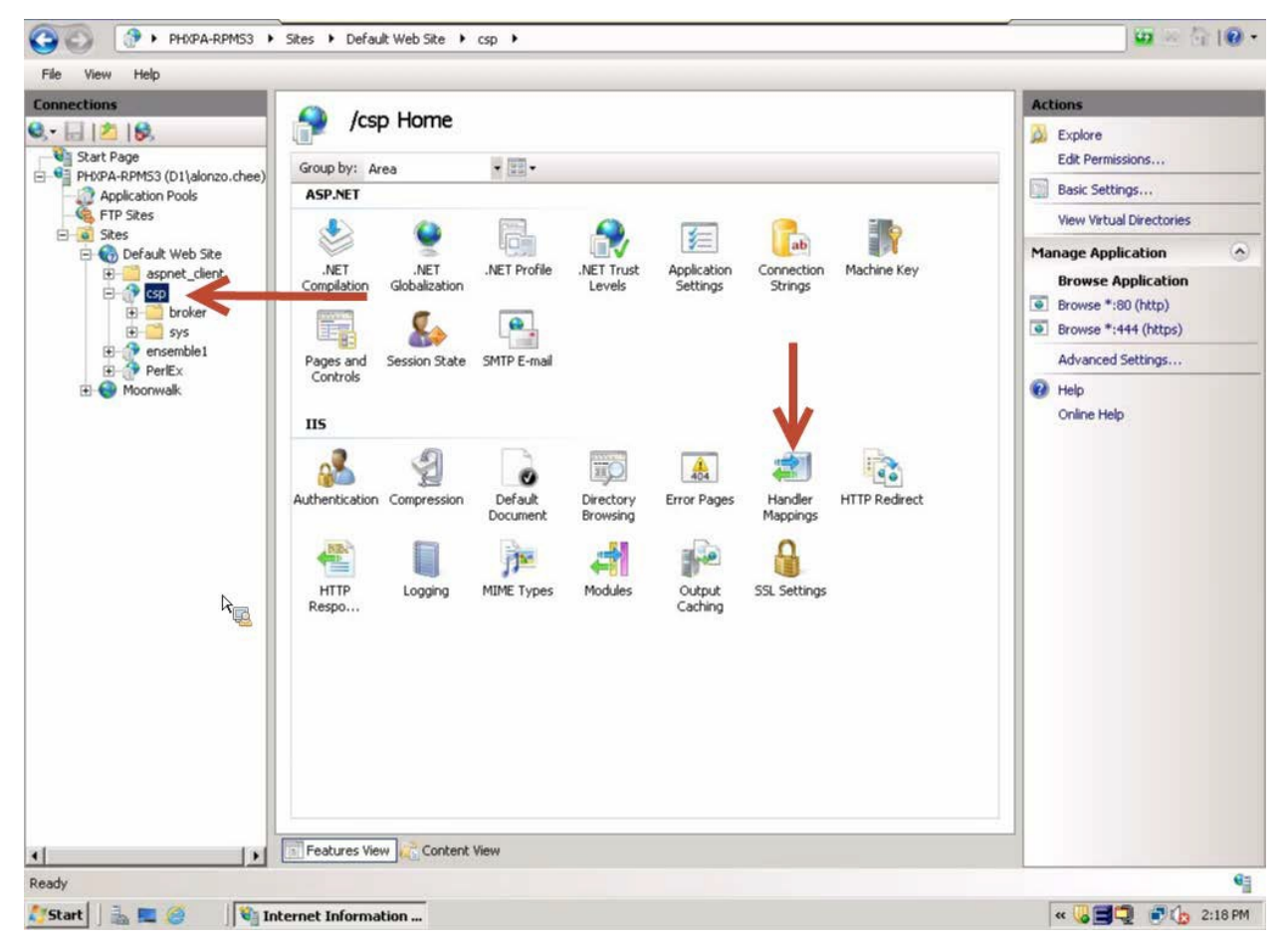

Figure 6-10: IIS Handler Mappings

3. Validate that the **CSPGateway\_**\* mappings are present for \*.cls, \*.csp, \*.cxw and \*.zen, and that they are listed as **Enabled** as indicated in Figure 6-11.

| Control of the second of the second of                                                                                                    |                                                          |                                     |                 |                        |                     | Actions                               |
|----------------------------------------------------------------------------------------------------|----------------------------------------------------------|-------------------------------------|-----------------|------------------------|---------------------|---------------------------------------|
| Index Product Step State       Group by:     State       Disabled     appret_clent       Bit     broker       Bit     broker       Bit </th <th>Handler Mapping<br/>Use this feature to specify the resou</th> <th><b>IS</b><br/>rces, such as DLLs and</th> <th>managed code, t</th> <th>hat handle responses f</th> <th>or specific request</th> <th>Add Managed Handler<br/>Add Script Map</th>                                                                                                    | Handler Mapping<br>Use this feature to specify the resou | <b>IS</b><br>rces, such as DLLs and | managed code, t | hat handle responses f | or specific request | Add Managed Handler<br>Add Script Map |
| Sites<br>Sites<br>Sites | tion Pools                                               |                                     |                 |                        |                     | Add Module Manning                    |
| Name     Path     State     Path Type     Handler       appret_clerk     Disabled     -     -     Revert To Inherted       apprintegrated+1.0     *.dl     Disabled     File     Capit/odde       apprintegrated+1.0     *.aspq     Enabled     Unspecified     System.Web       apprintegrated+1.0_stbit     *.aspq     Enabled     Unspecified     System.Web       applintegrated+1.0_stbit     *.aspq     Enabled     Unspecified     System.Web       applintegrated+1.0_stbit     *.aspq     Enabled     Unspecified     System.Web       Accombinescore.adder-Integr     WebResource.and     Enabled     Unspecified     System.Web       AVD-ISAPI-1.0_stbit     *.asrd     Enabled     Unspecified     IsapModule       AVD-ISAPI-2.0-64     *.axid     Enabled     Unspecified     IsapModule       AVD-ISAPI-4.0_stbit     *.axid     Enabled     Unspecified     IsapModule       AVD-ISAPI-4.0_stbit     *.cshtm     Enabled     Unspecified     IsapModule       Chim-Integrated+1.0_stbit     *.cshtm     Enabled     Unspecified     IsapModule       CohertHau     *.cshtm     Enabled     Unspecified     IsapModule       CohertHau     *.cshtm     Enabled     Unspecified     IsapModule                                                                                                    | Group by: State *                                        |                                     | 10              | 1                      |                     |                                       |
| Agret_glerit       Disabled         Big broker       Disabled         Big broker       Disabled         PerEx.       aspq:15AP1-4.0_32bit         aspq:15AP1-4.0_32bit       aspq         Ensmble1       aspq:15AP1-4.0_54bit         AssemblyResourceLoader-Integr       WebResource.ad         AAD-15AP1-2.0       *axd         AXD-15AP1-4.0_54bit       *axd         AXD-15AP1-4.0_54bit       *axd         AXD-15AP1-4.0_54bit       *axd         AXD-15AP1-4.0_32bit       *axd         AXD-15AP1-4.0_54bit       *axd         AXD-15AP1-4.0_32bit       *axd         Ensheld       Unspecified       Isaphtodule         AXD-15AP1-4.0_54bit       *axd         Chim-Integrated-4.0       *.cshtm         Ensheld       Unspecified       Isaphtodule         System.Web       (cshtm-Integrated-4.0       *.cshtm         Chim-Integrated-4.0       *.cshtm       Enabled       Unspecified       Isaphtodule         Cshtm-IsAP1-4.0_54bit       *.cshtm       Enabled       Unspecified       Isaphtodule         Cshtm-IsAP1-4.0_54bit       *.cshtm       Enabled       Unspecified       Isaphtodule         Cshtm-IsAP1-4.0_54bit       *.cshtm                                                                                                    | Name -                                                   | Path                                | State           | Path Type              | Handler 🔺           | Edit Feature Permissions              |
| SR       ISAPE-dil       *.dl       Disabled       File       togethodde         PerEX:       aspq-linkegrated-4.0       *.aspq       Enabled       Unspecified       IsapModule         aspq-linkegrated-4.0       *.aspq       Enabled       Unspecified       IsapModule       Help         aspq-linkegrated-4.0       *.aspq       Enabled       Unspecified       IsapModule       System. Web         aspq-linkegrated-4.0       *.aspq       Enabled       Unspecified       IsapModule         AssemblyResourceLoader-Integr       WebResource.axd       Enabled       Unspecified       IsapModule         AXD-ISAPI-4.0_32bk       *.axd       Enabled       Unspecified       IsapModule         AXD-ISAPI-4.0_32bk       *.axd       Enabled       Unspecified       IsapModule         cshm-ISAPI-4.0_32bk       *.axd       Enabled       Unspecified       IsapModule         cshm-ISAPI-4.0_32bk       *.cshm       Enabled       Unspecified       IsapModule         cshm-ISAPI-4.0_32bk       *.cshm       Enabled       Unspecified       IsapModule         cshm-ISAPI-4.0_32bk       *.cshm       Enabled       Unspecified       IsapModule         cshm-ISAPI-4.0_32bk       *.cshm       Enabled       Unspecified                                                                                                    | aspnet client Disabled                                   |                                     |                 |                        |                     | Revert To Inherited                   |
| Big broker<br>9 ys       System       Enabled       aspq-integrated-4.0       * aspq       Enabled       Unspecified       System, Web         aspq-itSAPI-4.0_32bit       * aspq       Enabled       Unspecified       IsapModule         AssemblyResourceLoader-Integr       WebResource.axd       Enabled       Unspecified       IsapModule         ADD-ISAPI-2.0       *,axd       Enabled       Unspecified       IsapModule         ADD-ISAPI-2.0-64       *,axd       Enabled       Unspecified       IsapModule         ADD-ISAPI-2.0-64       *,axd       Enabled       Unspecified       IsapModule         ADD-ISAPI-2.0-64       *,axd       Enabled       Unspecified       IsapModule         ADD-ISAPI-2.0-64       *,axd       Enabled       Unspecified       IsapModule         Cshtm-Integrated-4.0       *,cshtm       Enabled       Unspecified       IsapModule         Ghat mastrice       *,cshtm       Enabled       Unspecified       IsapModule         Ghat Moline       *,cshtm       Enabled       Unspecified       IsapModule         Ghat Moline       *,cshtm       Enabled       Unspecified       IsapModule         Ghat Moline       *,cshtm       Enabled       Unspecified       System, Web                                                                                                    | CSP ISAPI-dl                                             | 2.6                                 | Disabled        | File                   | (sapiModule         | View Ordered List                     |
| espendel<br>PerfEx<br>spq-Integrated-4.0 *.espq Enabled Unspecified System.Web<br>aspq-ISAPI-4.0_32bit *.espq Enabled Unspecified IsapModule<br>AssemblyResourceLoader-Integr WebResource.axd Enabled Unspecified System.Web<br>AssemblyResourceLoader-Integr WebResource.axd Enabled Unspecified System.Web<br>Axo-ISAPI-2.0 *.exd Enabled Unspecified IsapModule<br>AXD-ISAPI-2.0 *.exd Enabled Unspecified IsapModule<br>AXD-ISAPI-2.0-64 *.axd Enabled Unspecified IsapModule<br>AXD-ISAPI-4.0_32bit *.axd Enabled Unspecified IsapModule<br>AXD-ISAPI-4.0_32bit *.axd Enabled Unspecified IsapModule<br>AXD-ISAPI-4.0_32bit *.axd Enabled Unspecified IsapModule<br>AXD-ISAPI-4.0_32bit *.cshtm Enabled Unspecified IsapModule<br>cshtm-ISAPI-4.0_32bit *.cshtm Enabled Unspecified IsapModule<br>cshtm-ISAPI-4.0_32bit *.cshtm Enabled Unspecified IsapModule<br>cshtm-ISAPI-4.0_32bit *.cshtm Enabled Unspecified IsapModule<br>cshtm-ISAPI-4.0_32bit *.cshtm Enabled Unspecified IsapModule<br>cshtm-ISAPI-4.0_32bit *.cshtm Enabled Unspecified IsapModule<br>cshtm-ISAPI-4.0_32bit *.cshtm Enabled Unspecified IsapModule<br>cshtm-ISAPI-4.0_32bit *.cshtm Enabled Unspecified IsapModule<br>cshtm-ISAPI-4.0_32bit *.cshtm Enabled Unspecified IsapModule<br>cshtm-ISAPI-4.0_32bit *.cshtm Enabled Unspecified IsapModule<br>cshtm-ISAPI-4.0_32bit *.cshtm Enabled Unspecified IsapModule<br>cshtm-ISAPI-4.0_32bit *.cshtm Enabled Unspecified IsapModule<br>cshtm-ISAPI-4.0_32bit *.cshtm Enabled Unspecified IsapModule<br>cSPGateway_*.csp *.csp *.csp Enabled Unspecified CSPms<br>CSPGateway_*.csm *.csm Enabled Unspecified CSPms<br>CSPGateway_*.csm *.csm Enabled Unspecified CSPms<br>CSPGateway_*.csm *.csm Enabled Unspecified CSPms<br>CSPGateway_*.csm *.csm Enabled Unspecified System.Web                                                                                                    | broker       sys       Enabled                           |                                     |                 |                        | 10,500              | Help     Online Help                  |
| AssemblyResourceLoader_Integr WebResource.axd Enabled Unspecified IsapModule<br>AssemblyResourceLoader_Integr WebResource.axd Enabled Unspecified System.Web<br>AssemblyResourceLoader_Integr WebResource.axd Enabled Unspecified System.Web<br>AssemblyResourceLoader_Integr WebResource.axd Enabled Unspecified IsapModule<br>AvD-ISAPI-2.0-64 *.axd Enabled Unspecified IsapModule<br>AvD-ISAPI-2.0-64 *.axd Enabled Unspecified IsapModule<br>AvD-ISAPI-4.0_32bit *.axd Enabled Unspecified IsapModule<br>AvD-ISAPI-4.0_54bit *.axd Enabled Unspecified IsapModule<br>AvD-ISAPI-4.0_52bit *.axd Enabled Unspecified IsapModule<br>AvD-ISAPI-4.0_54bit *.axd Enabled Unspecified IsapModule<br>AvD-ISAPI-4.0_54bit *.cshtm Enabled Unspecified IsapModule<br>cshtm-ISAPI-4.0_52bit *.cshtm Enabled Unspecified IsapModule<br>cshtm-ISAPI-4.0_52bit *.cshtm Enabled Unspecified IsapModule<br>cshtm-ISAPI-4.0_52bit *.cshtm Enabled Unspecified IsapModule<br>CSPGateway_*.cs *.cshtm Enabled Unspecified IsapModule<br>CSPGateway_*.cs *.cshtm Enabled Unspecified IsapModule<br>CSPGateway_*.cs *.cshtm Enabled Unspecified IsapModule<br>CSPGateway_*.cs *.cs Enabled Unspecified System.Web<br>CSPGateway_*.cs *.cs Enabled Unspecified CSPms<br>CSPGateway_*.cs *.cs Enabled Unspecified CSPms<br>CSPGateway_*.cs *.cs *.cs Enabled Unspecified CSPms<br>CSPGateway_*.cs *.cs *.cs Enabled Unspecified CSPms<br>CSPGateway_*.cs *.cs *.cs Enabled Unspecified CSPms<br>CSPGateway_*.cs *.cs *.cs Enabled Unspecified CSPms<br>CSPGateway_*.cs *.cs *.cs Enabled Unspecified CSPms<br>CSPGateway_*.cs *.cs *.cs Enabled Unspecified CSPms<br>CSPGateway_*.cs *.cs *.cs Enabled Unspecified CSPms<br>CSPGateway_*.cs *.cs *.cs Enabled Unspecified CSPms<br>CSPGateway_*.cs *.cs *.cs *.cs *.cs *.cs *.cs *.cs                                                                                                    | ensemble1<br>aspo-Integrated-4.0                         | *.asp0                              | Enabled         | Unspecified            | System, Web         |                                       |
| aspq-15AP1-4.0_64bit *.espq Enabled Unspecified IsapIModule<br>AssemblyResourceLoader_Integr WebResource.axd Enabled Unspecified System.Web<br>AssemblyResourceLoader_Integr WebResource.axd Enabled Unspecified IsapIModule<br>AVD-15AP1-2.0 *.exd Enabled Unspecified IsapIModule<br>AVD-15AP1-2.0-64 *.axd Enabled Unspecified IsapIModule<br>AVD-15AP1-4.0_32bit *.axd Enabled Unspecified IsapIModule<br>AVD-15AP1-4.0_32bit *.axd Enabled Unspecified IsapIModule<br>cshtm-Integrated 4.0 *.cshtm Enabled Unspecified IsapIModule<br>cshtm-ISAP1-4.0_64bit *.cshtm Enabled Unspecified IsapIModule<br>cshtm-ISAP1-4.0_32bit *.cshtm Enabled Unspecified IsapIModule<br>cshtm-ISAP1-4.0_32bit *.cshtm Enabled Unspecified IsapIModule<br>cshtm-ISAP1-4.0_32bit *.cshtm Enabled Unspecified IsapIModule<br>cshtm-ISAP1-4.0_32bit *.cshtm Enabled Unspecified IsapIModule<br>cshtm-ISAP1-4.0_32bit *.cshtm Enabled Unspecified IsapIModule<br>cshtm-ISAP1-4.0_32bit *.cshtm Enabled Unspecified IsapIModule<br>cshtm-ISAP1-4.0_32bit *.cshtm Enabled Unspecified IsapIModule<br>cshtm-ISAP1-4.0_32bit *.cshtm Enabled Unspecified IsapIModule<br>cshtm-ISAP1-4.0_32bit *.cshtm Enabled Unspecified IsapIModule<br>cshtm-ISAP1-4.0_32bit *.cshtm Enabled Unspecified CSPms<br>CSPGateway_*.cs *.cs Enabled Unspecified CSPms<br>CSPGateway_*.cs *.cs Enabled Unspecified CSPms<br>CSPGateway_*.cs *.cs Enabled Unspecified CSPms<br>CSPGateway_*.cs *.cs Enabled Unspecified CSPms                                                                                                    | Pericx<br>aspo-ISAPI-4.0 32bit                           | *.asp0                              | Enabled         | Unspecified            | IsapiModule         |                                       |
| AssemblyResourceLoader-Integr WebResource.axd Enabled Unspecified System.Web<br>AssemblyResourceLoader-Integr WebResource.axd Enabled Unspecified System.Web<br>AXD-ISAPI-2.0 *.axd Enabled Unspecified IsapModule<br>AXD-ISAPI-4.0 32bit *.axd Enabled Unspecified IsapModule<br>AXD-ISAPI-4.0 32bit *.axd Enabled Unspecified IsapModule<br>Charles Theorem 1. Content View<br>CSPGateway*.csp *.csp Enabled Unspecified IsapModule<br>CSPGateway*.csp *.csp Enabled Unspecified IsapModule<br>CSPGateway*.csp *.csp Enabled Unspecified IsapModule<br>CSPGateway*.csp *.csp Enabled Unspecified IsapModule<br>CSPGateway*.csp *.csp Enabled Unspecified IsapModule<br>CSPGateway*.csp *.csp Enabled Unspecified CSPms<br>CSPGateway*.csp *.csp Enabled Unspecified CSPms<br>CSPGateway*.csp *.csp *.csp *.csp *.csp *                                                                                                    | aspo-ISAPI-4.0 64bit                                     | *.aspg                              | Enabled         | Unspecified            | IsapiModule         |                                       |
| AssemblyResourceLoader-Integr WebResource.axd Enabled Unspecified System.Web<br>AXD-ISAPI-2.0 *.axd Enabled Unspecified IsapiModule<br>AXD-ISAPI-4.0_32bit *.axd Enabled Unspecified IsapiModule<br>AXD-ISAPI-4.0_64bit *.axd Enabled Unspecified IsapiModule<br>CSAPI-4.0_32bit *.cshtm Enabled Unspecified IsapiModule<br>cshtm-ISAPI-4.0_32bit *.cshtm Enabled Unspecified IsapiModule<br>cshtm-ISAPI-4.0_32bit *.cshtm Enabled Unspecified IsapiModule<br>cshtm-ISAPI-4.0_32bit *.cshtm Enabled Unspecified IsapiModule<br>cshtm-ISAPI-4.0_32bit *.cshtm Enabled Unspecified IsapiModule<br>cshtm-ISAPI-4.0_32bit *.cshtm Enabled Unspecified IsapiModule<br>cshtm-ISAPI-4.0_32bit *.cshtm Enabled Unspecified IsapiModule<br>cshtm-ISAPI-4.0_32bit *.cshtm Enabled Unspecified IsapiModule<br>cshtm-ISAPI-4.0_32bit *.cshtm Enabled Unspecified IsapiModule<br>CSPGateway_*.csp *.csp Tenabled Unspecified IsapiModule<br>CSPGateway_*.csp *.csp Enabled Unspecified CSPms<br>CSPGateway_*.csp *.csp Enabled Unspecified CSPms<br>CSPGateway_*.csp *.csp Enabled Unspecified CSPms<br>CSPGateway_*.csp *.csp Enabled Unspecified CSPms<br>CSPGateway_*.csp *.csp Enabled Unspecified CSPms<br>CSPGateway_*.csp *.csp Enabled Unspecified CSPms<br>CSPGateway_*.csp *.csp Enabled Unspecified CSPms<br>CSPGateway_*.csp *.csp Enabled Unspecified CSPms<br>CSPGateway_*.csp *.csp Enabled Unspecified CSPms<br>CSPGateway_*.csp *.csp Enabled Unspecified CSPms<br>CSPGateway_*.csp *.csp *.csp Enabled Unspecified CSPms<br>CSPGateway_*.csp *.csp *.c                                                                                                    | AssemblyResourceLoader-Integr                            | WebResource.axd                     | Enabled         | Unspecified            | System.Web          |                                       |
| AVD-ISAPI-2.0 *.avd Enabled Unspecified IsapiModule<br>AVD-ISAPI-2.0-64 *.avd Enabled Unspecified IsapiModule<br>AVD-ISAPI-4.0_32bit *.avd Enabled Unspecified IsapiModule<br>AVD-ISAPI-4.0_64bit *.avd Enabled Unspecified IsapiModule<br>cshtm-IsAPI-4.0_32bit *.cshtm Enabled Unspecified IsapiModule<br>cshtm-ISAPI-4.0_32bit *.cshtm Enabled Unspecified IsapiModule<br>cshtm-ISAPI-4.0_32bit *.cshtm Enabled Unspecified IsapiModule<br>cshtm-ISAPI-4.0_32bit *.cshtm Enabled Unspecified IsapiModule<br>cshtm-ISAPI-4.0_32bit *.cshtm Enabled Unspecified IsapiModule<br>cshtm-ISAPI-4.0_32bit *.cshtm Enabled Unspecified IsapiModule<br>cshtm-ISAPI-4.0_32bit *.cshtm Enabled Unspecified IsapiModule<br>cshtm-ISAPI-4.0_32bit *.cshtm Enabled Unspecified IsapiModule<br>cshtm-ISAPI-4.0_52bit *.cshtm Enabled Unspecified IsapiModule<br>cshtm-ISAPI-4.0_52bit *.cshtm Enabled Unspecified IsapiModule<br>cshtm-ISAPI-4.0_52bit *.cshtm Enabled Unspecified IsapiModule<br>cshtm-ISAPI-4.0_52bit *.cshtm Enabled Unspecified IsapiModule<br>cshtm-ISAPI-4.0_52bit *.cshtm Enabled Unspecified IsapiModule<br>cshtm-ISAPI-4.0_52bit *.cshtm Enabled Unspecified CSPms<br>CSPGateway_*.csp *.csp *.csp<br>CSPGateway_*.csp *.csp<br>CSPGateway_*.zen *.cen Enabled Unspecified CSPms<br>CSPGateway_*.zen *.zen Enabled Unspecified CSPms<br>CSPGateway_*.zen *.zen Enabled Unspecified CSPms<br>Data Unspecified CSPms                                                                                                    | AssemblyResourceLoader-Integr                            | WebResource.axd                     | Enabled         | Unspecified            | System.Web          |                                       |
| AXD-ISAPI-2.0-64 *.axd Enabled Unspecified IsapiModule<br>AXD-ISAPI-4.0_32bit *.axd Enabled Unspecified IsapiModule<br>AXD-ISAPI-4.0_64bit *.axd Enabled Unspecified IsapiModule<br>cshtm-Integrated-4.0 *.cshtm Enabled Unspecified IsapiModule<br>cshtm-ISAPI-4.0_54bit *.cshtm Enabled Unspecified IsapiModule<br>cshtm-ISAPI-4.0_64bit *.cshtm Enabled Unspecified IsapiModule<br>cshtm-ISAPI-4.0_54bit *.cshtm Enabled Unspecified IsapiModule<br>cshtm-ISAPI-4.0_54bit *.cshtm Enabled Unspecified IsapiModule<br>cshtm-ISAPI-4.0_54bit *.cshtm Enabled Unspecified IsapiModule<br>cshtm-ISAPI-4.0_54bit *.cshtm Enabled Unspecified IsapiModule<br>cshtm-ISAPI-4.0_54bit *.cshtm Enabled Unspecified IsapiModule<br>cshtm-ISAPI-4.0_54bit *.cshtm Enabled Unspecified IsapiModule<br>cSPGateway_*.csp *.csp Enabled Unspecified CSPns<br>CSPGateway_*.csp *.cw Enabled Unspecified CSPns<br>CSPGateway_*.zen *.zen Enabled Unspecified CSPns<br>CSPGateway_*.zen *.zen Enabled Unspecified CSPns                                                                                                    | AXD-ISAPI-2.0                                            | *.axd                               | Enabled         | Unspecified            | IsapiModule         |                                       |
| AVD-ISAPI-4.0_32bit *.axd Enabled Unspecified IsapiModule<br>AVD-ISAPI-4.0_64bit *.axd Enabled Unspecified IsapiModule<br>cshtm-Integrated-4.0 *.cshtm Enabled Unspecified IsapiModule<br>cshtm-ISAPI-4.0_32bit *.cshtm Enabled Unspecified IsapiModule<br>cshtm-ISAPI-4.0_64bit *.cshtm Enabled Unspecified IsapiModule<br>cshtm-ISAPI-4.0_32bit *.cshtm Enabled Unspecified IsapiModule<br>cshtm-ISAPI-4.0_64bit *.cshtm Enabled Unspecified IsapiModule<br>cshtm-ISAPI-4.0_64bit *.cshtm Enabled Unspecified IsapiModule<br>cshtm-ISAPI-4.0_64bit *.cshtm Enabled Unspecified IsapiModule<br>cshtm-ISAPI-4.0_75bit *.cshtm Enabled Unspecified IsapiModule<br>cshtm-ISAPI-4.0_76bit *.cshtm Enabled Unspecified IsapiModule<br>cshtm-ISAPI-4.0_75bit *.cshtm Enabled Unspecified CSPms<br>CSPGateway_*.csp *.csp Enabled Unspecified CSPms<br>CSPGateway_*.csp *.csp Enabled Unspecified CSPms<br>CSPGateway_*.csm *.zen Enabled Unspecified CSPms                                                                                                    | AXD-ISAPI-2.0-64                                         | *.axd                               | Enabled         | Unspecified            | IsapiModule         |                                       |
| AXD-ISAPI-4.0_64bit       *.axd       Enabled       Unspecified       IsapiModule         cshtm-Integrated-4.0       *.cshtm       Enabled       Unspecified       System.Web         cshtm-ISAPI-4.0_54bit       *.cshtm       Enabled       Unspecified       IsapiModule         cshtm-IsAPI-4.0_54bit       *.cshtm       Enabled       Unspecified       IsapiModule         cshtm-Istegrated-4.0       *.cshtml       Enabled       Unspecified       System.Web         cshtmi-Istegrated-4.0       *.cshtml       Enabled       Unspecified       System.Web         cshtmi-Istegrated-4.0       *.cshtml       Enabled       Unspecified       System.Web         cshtmi-Istegrated-4.0       *.cshtml       Enabled       Unspecified       System.Web         cshtmi-Istegrated-4.0       *.cshtml       Enabled       Unspecified       System.Web         cshtmi-Istegrated-4.0       *.cshtml       Enabled       Unspecified       CSPms         CSPGateway_*.csp       *.csp       Enabled       Unspecified       CSPms         CSPGateway_*.csm       *.csm       Enabled       Unspecified       CSPms         CSPGateway_*.csm       *.csm       Enabled       Unspecified       CSPms         csm       *.csm <t< td=""><td>AXD-ISAPI-4.0_32bit</td><td>*.axd</td><td>Enabled</td><td>Unspecified</td><td>IsapiModule</td><td></td></t<>                                                                                                    | AXD-ISAPI-4.0_32bit                                      | *.axd                               | Enabled         | Unspecified            | IsapiModule         |                                       |
| cshtm-Integrated-4.0, *.cshtm Enabled Unspecified System.Web<br>cshtm-ISAPI-4.0_32bit *.cshtm Enabled Unspecified IsapiModule<br>cshtm-ISAPI-4.0_64bit *.cshtm Enabled Unspecified IsapiModule<br>cshtm-ISAPI-4.0_32bit *.cshtm Enabled Unspecified IsapiModule<br>cshtm-ISAPI-4.0_32bit *.cshtm Enabled Unspecified IsapiModule<br>cshtm-ISAPI-4.0_64bit *.cshtm Enabled Unspecified IsapiModule<br>cshtm-ISAPI-4.0_64bit *.cshtm Enabled Unspecified IsapiModule<br>cshtm-ISAPI-4.0_64bit *.cshtm Enabled Unspecified IsapiModule<br>CSPGateway_*.cls *.cs Enabled Unspecified CSPms<br>CSPGateway_*.cw *.csw Enabled Unspecified CSPms<br>CSPGateway_*.cm *.csw Enabled Unspecified CSPms<br>CSPGateway_*.cen *.zen Enabled Unspecified CSPms<br>CSPGateway_*.cen *.zen Enabled Unspecified CSPms<br>CSPGateway_*.cen *.zen Enabled Unspecified CSPms<br>CSPGateway_*.cen *.zen Enabled Unspecified CSPms<br>CSPGateway_*.cen *.zen Enabled Unspecified CSPms                                                                                                    | AXD-ISAPI-4.0_64bit                                      | *.axd                               | Enabled         | Unspecified            | IsapiModule         |                                       |
| cshtm-ISAPI-4.0_32bit *.cshtm Enabled Unspecified IsapiModule<br>cshtm-ISAPI-4.0_64bit *.cshtm Enabled Unspecified IsapiModule<br>cshtm-Integrated-4.0 *.cshtml Enabled Unspecified System.Web<br>cshtml-ISAPI-4.0_32bit *.cshtml Enabled Unspecified IsapiModule<br>cshtml-ISAPI-4.0_32bit *.cshtml Enabled Unspecified IsapiModule<br>CSPGateway_*.csp *.csp Enabled Unspecified CSPms<br>CSPGateway_*.csp *.csp Enabled Unspecified CSPms<br>CSPGateway_*.csw *.cxw Enabled Unspecified CSPms<br>CSPGateway_*.can *.cen Enabled Unspecified CSPms<br>CSPGateway_*.can *.cen Enabled Unspecified CSPms<br>CSPGateway_*.can *.cen Enabled Unspecified CSPms<br>CSPGateway_*.can *.cen Enabled Unspecified CSPms<br>CSPGateway_*.cen *.cen Enabled Unspecified CSPms<br>CSPGateway_*.cen *.cen Enabled Unspecified CSPms<br>CSPGateway_*.cen *.cen Enabled Unspecified CSPms<br>CSPGateway_*.cen *.cen Enabled Unspecified CSPms<br>CSPGateway_*.cen *.cen Enabled Unspecified CSPms                                                                                                    | cshtm-Integrated-4.0                                     | *.cshtm                             | Enabled         | Unspecified            | System.Web          |                                       |
| cshtm-ISAPI-4.0_64bit *.cshtm Enabled Unspecified IsapiModule<br>cshtm-ISAPI-4.0_64bit *.cshtml Enabled Unspecified System.Web<br>cshtml-ISAPI-4.0_32bit *.cshtml Enabled Unspecified IsapiModule<br>cshtml-ISAPI-4.0_32bit *.cshtml Enabled Unspecified IsapiModule<br>cshtml-ISAPI-4.0_32bit *.cshtml Enabled Unspecified CSPms<br>CSPGateway_*.csp *.csp Enabled Unspecified CSPms<br>CSPGateway_*.csp *.csp Enabled Unspecified CSPms<br>CSPGateway_*.csm *.csm Enabled Unspecified CSPms<br>CSPGateway_*.csm *.csm Enabled Unspecified CSPms<br>CSPGateway_*.csm *.csm Enabled Unspecified CSPms<br>CSPGateway_*.csm *.csm Enabled Unspecified CSPms<br>CSPGateway_*.csm *.csm Enabled Unspecified CSPms<br>CSPGateway_*.csm *.csm Enabled Unspecified CSPms<br>CSPGateway_*.csm *.csm Enabled Unspecified CSPms<br>CSPGateway_*.csm *.csm Enabled Unspecified CSPms<br>CSPGateway_*.csm *.csm Enabled Unspecified CSPms<br>CSPGateway_*.csm *.csm Enabled Unspecified CSPms<br>CSPGateway_*.csm *.csm Enabled Unspecified CSPms<br>CSPGateway_*.csm *.csm *.                                                                                                    | cshtm-ISAPI-4.0_32bit                                    | *.cshtm                             | Enabled         | Unspecified            | IsapiModule         |                                       |
| cshtmi-Integrated-4.0 *.cshtmi Enabled Unspecified System.Web<br>cshtmi-ISAPI-4.0_32bit *.cshtmi Enabled Unspecified IsapiNodule<br>cshtmi-ISAPI-4.0_32bit *.cshtmi Enabled Unspecified IsapiNodule<br>CSPGateway_*.csp *.csp Enabled Unspecified CSPms<br>CSPGateway_*.csp *.csp Enabled Unspecified CSPms<br>CSPGateway_*.csm *.csm Enabled Unspecified CSPms<br>CSPGateway_*.zen *.cen Enabled Unspecified CSPms<br>CSPGateway_*.zen *.cen Enabled Unspecified CSPms<br>CSPGateway_*.zen *.cen Enabled Unspecified CSPms<br>CSPGateway_*.zen *.cen Enabled Unspecified CSPms<br>CSPGateway_*.zen *.cen Enabled Unspecified CSPms<br>CSPGateway_*.zen *.cen Enabled Unspecified CSPms<br>CSPGateway_*.zen *.cen Enabled Unspecified CSPms<br>CSPGateway_*.zen *.cen Enabled Unspecified CSPms                                                                                                    | cshtm-ISAPI-4.0_64bit                                    | *.cshtm                             | Enabled         | Unspecified            | IsapiModule         |                                       |
| cshtml-ISAPI-4.0_32bit *.cshtml Enabled Unspecified IsapiModule<br>csbtal-ISAPI-4.0_32bit *.cshtml Enabled Unspecified IsapiModule<br>CSPGateway_*.csp *.csp Enabled Unspecified CSPms<br>CSPGateway_*.csp *.csp Enabled Unspecified CSPms<br>CSPGateway_*.csp *.csp Enabled Unspecified CSPms<br>CSPGateway_*.csp *.csp Enabled Unspecified CSPms<br>CSPGateway_*.csp *.csp Enabled Unspecified CSPms<br>CSPGateway_*.csp *.csp Enabled Unspecified CSPms<br>CSPGateway_*.csp *.csp Enabled Unspecified CSPms<br>CSPGateway_*.csp *.csp Enabled Unspecified CSPms<br>CSPGateway_*.csp *.csp Enabled Unspecified CSPms<br>CSPGateway_*.csp *.csp *.c                                                                                                    | cshtml-Integrated-4.0                                    | *.cshtml                            | Enabled         | Unspecified            | System.Web          |                                       |
| chrokiestra 4.0_0404 Enabled Unspecified IsapiModule<br>CSPGateway *.cls *.cls Enabled Unspecified CSPns<br>CSPGateway_*.csp *.csp Enabled Unspecified CSPns<br>CSPGateway_*.cw *.cw Enabled Unspecified CSPns<br>CSPGateway_*.zen *.zen Enabled Unspecified CSPns<br>CSPGateway_*.zen *.zen Enabled Unspecified CSPns                                                                                                    | cshtml-ISAPI-4.0_32bit                                   | *.cshtml                            | Enabled         | Unspecified            | IsapiModule         |                                       |
| CSPGateway_*.ds *.ds Enabled Unspecified CSPms<br>CSPGateway_*.csp *.csp Enabled Unspecified CSPms<br>CSPGateway_*.crw *.crw Enabled Unspecified CSPms<br>CSPGateway_*.zen *.zen Enabled Unspecified CSPms<br>Enabled Unspecified CSPms<br>Enabled Unspecified System.Web                                                                                                    | cshtrol ISAr 14.0_64bit                                  | and and                             | Enabled         | Unspecified            | IsapiModule         |                                       |
| CSPGateway_*.csp *.csp Enabled Unspecified CSPms<br>CSPGateway_*.cvw *.cvw Enabled Unspecified CSPms<br>CSPGateway_*.zen *.zen Enabled Unspecified CSPms<br>Enabled Unspecified CSPms<br>Enabled Unspecified System.Web                                                                                                    | CSPGateway_*.cls                                         | *.cls                               | Enabled         | Unspecified            | CSPms               |                                       |
| CSPGateway_*.cxw *.cxw Enabled Unspecified CSPms<br>CSPGateway_*.zen *.zen Enabled Unspecified CSPms<br>Enabled Unspecified System.Web                                                                                                    | CSPGateway_*.csp                                         | *.csp                               | Enabled         | Unspecified            | CSPms               |                                       |
| CSPGateway_*.zen *.zen Enabled Unspecified CSPms Enabled Unspecified System.Web                                                                                                    | CSPGateway_*.cxw                                         | *.cxw                               | Enabled         | Unspecified            | CSPms               |                                       |
| Enabled Unspecified System. Web                                                                                                    | CSPGateway_*.zen                                         | *.zen                               | Enabled         | Unspecified            | CSPms               |                                       |
|                                                                                                    | executive local kilden dier. Internet                    | -                                   | Enabled         | Unspecified            | System.Web          |                                       |
| Fash rec Vew Content Vew                                                                                                    | <u>.</u>                                                 | *                                   | (* U.)          |                        |                     |                                       |
| A THE THE ADDRESS OF THE ADDRESS OF                                                                                                    | Features View Content View                               |                                     |                 |                        |                     |                                       |

Figure 6-11: IIS Handler Mappings cont'd

4. In order to have IIS handle CSP applications like BUSA via IIS, click Add Module Mapping and enter values as indicated in Figure 6-12.

| File View Help                                                                                                    |                                                                                                    |                                                                                                    |
|----------------------------------------------------------------------------------------------------|----------------------------------------------------------------------------------------------------|----------------------------------------------------------------------------------------------------|
| File View Help<br>onnections<br>Start Page<br>PhypeA-RPM53 (D1 alonzo.chee)<br>Application Pools<br>FTP Sites<br>Sites<br>Sites<br>Construction<br>Sites<br>Provide<br>Provide<br>Pr | Handler Mappings<br>Use this feature to specify the resources, such as DLLs and managed code, that handle responses for specific<br>types.<br>Group by: State<br>Name Add Module Mapping<br>Request path:<br>Enabled<br>Example: *.bas, wsvc.axd<br>aspq-Integrated<br>Supping CSPms<br>Example: *.bas, wsvc.axd<br>AssemblyResource<br>AssemblyResource<br>Ass | Actions Add Managed Handler Add S Add S Add S Add Module Mapping Edit Feature transsions Revert Torin Shited Very Ordere Eist Help Online Help Shitodule Shitodule Shitod |
|                                                                                                    | cshtm-ISAPI-4.0     Isage       cshtm-ISAPI-4.0     Isage       cshtm-ISAPI-4.0_     Isage       cshtm-ISAPI-4.0_     Isage  <                                                                                                    | amodule<br>aModule<br>biModule<br>biModule<br>ms<br>ms<br>ms<br>tenWeb                                                                                                    |

Figure 6-12: IIS Handler Mappings – Add Module Mapping

### 6.3 Configure CSP Web Gateway

 While connected to the server where the CSP Web Gateway was installed, enter the following link in a web browser: <u>http://localhost:PORT/csp/bin/Systems/Module.cxw</u>

Where PORT should be set to the appropriate assigned port number.

Providing the correct link is entered, the following screen shown in Figure 6-13 will appear.

| 🖉 About CSP Gateway - Windows Int                                                                                                    | rnet Explorer                                                                                                    |                                                         |       |
|----------------------------------------------------------------------------------------------------|----------------------------------------------------------------------------------------------------|---------------------------------------------------------|-------|
| COO - tt http://localhost:57777/cs                                                                                                    | /bin/Systems/Module.cxw                                                                                                    | 💌 🗟 🐓 🗙 🚼 Google                                        | P -   |
| File Edit View Favorites Tools Hel                                                                                                    |                                                                                                    |                                                         |       |
| 🚖 Favorites 🛛 🔡 👻 📆 Work Orders Un                                                                                                    | ler 400 Hour ttt About CSP Gateway X                                                                                                    | 🟠 🔹 🔝 🚽 🖃 🖷 🔹 Page + Safety + Tools +                   | 🛛 • 💙 |
|                                                                                                    | Caché Server Pages<br>Web Gateway Management                                                                                                    |                                                         |       |
| Management<br>System Status<br>Close Connections<br>Test Server Connection<br>View Event Log<br>View HTTP Trace<br>Configuration<br>Default Parameters<br>Server Access<br>Application Access<br>About CSP Gateway | About CSP Gateway<br>Version: 2012.2.5.962.0.13037<br>Gateway Build: 1202.1315b<br>Web Server Name: localhost<br>Web Server Type: Apache Web Server: Apache Cache_Server_Pa<br>Active Interface: Apache Module<br>Copyright © 1997 - 2013 In | H<br>ages-Apache_Module/2012.2.5.962.0.13037-1202.1315b | 3D    |
|                                                                                                    |                                                                                                    |                                                         | X     |

Figure 6-13: CSP Web Gateway configuration

2. Click on **Default Parameters** as indicated in Figure 6-14.

| About CSP Galeway - Windows In                                                                                                    | ernet Explorer                                                                                                    |                                               |                 |
|----------------------------------------------------------------------------------------------------|----------------------------------------------------------------------------------------------------|-----------------------------------------------|-----------------|
| 🚱 🗣 🔛 http://kcahost/s77776                                                                                                    | ghiryligninist/Module.cov                                                                                                    | 👻 🖯 🕂 🗙 🖓 Google                              | p-              |
| File Edit View Favorites Tools He                                                                                                    | 6                                                                                                    |                                               |                 |
| 🚖 Favorites 🛛 😵 🔹 🔂 Work Orders Uk                                                                                                    | der 400 Hour Kat About CSP Gateway X                                                                                                    | 💁 • 🔝 - 🗔 👼 • Page • Salety                   | • Tools • 🕡 • " |
| <b>2</b>                                                                                                    | Caché Server Pages<br>Web Gateway Management                                                                                                    |                                               |                 |
| Management<br>Syster Status<br>Close connections<br>Test Siever Connection<br>View Prent Log<br>View PTP Trace<br>Computation<br>Default Parameters<br>Schwar Access<br>Application Access<br>About CSP Gateway | About CSP Gateway<br>Version: 2012.2.5.962.0.13037<br>Gateway Buld: 1202.1315b<br>Web Server Name: localhost<br>Web Server Type: Apache Web Server: Apache Cache_Server,<br>Active Interface: Apache Module<br>Copyright © 1997 - 201 | Pages-Apache_Module/2012.2.5.962.0.13037-1202 | Help            |

Figure 6-14: Navigate to the **Default Parameters** 

• Located the Connections to Cache parameters section

Installation Guide and Release Notes Cache Server Page (CSP) Web Gateway Installation September 2014

• In the Server Response Timeout and Queued Request Timeout fields, adjust each value so that the reporting tool can handle searches which will be sifting through large amounts of data and which might return a large number of results. The values entered in these fields depend largely on the system processing capabilities and the typical load on the system. If, when performing searches, users are frequently encountering gateway timeout errors, then these values should be increased. An initial setting of 180 (3 minutes) should be a good starting value to place into these fields. See Figure 6-15 for locations of these parameters. Click **Save Configuration**.

| C Default Parameters - Win                                                                                                    | idows Internet Explorer                                                                                                    |                                                                                                    | - 🗆 🔀 |
|----------------------------------------------------------------------------------------------------|----------------------------------------------------------------------------------------------------|----------------------------------------------------------------------------------------------------|-------|
| 🚱 • 📰 🗠 locato                                                                                                    | t 1177)cebn/lyten/hodus.cov/CP313                                                                                                    | Shine Statisticante 🖉 🗟 👫 🗙 🖓 code                                                                                                    | P     |
| File Edit View Favorites                                                                                                    | Tools Help                                                                                                    |                                                                                                    |       |
| 👷 Pavorites 👫 Default Para                                                                                                    | meters                                                                                                    | 🔂 * 🔝 - 🖂 👼 * Page + Safety + Tools                                                                                                    | • • • |
| 2                                                                                                    | Caché Server Page<br>Web Gateway Management                                                                                                    |                                                                                                    | Î     |
| Management<br>System Status<br>Close Connections<br>Test Server Connection<br>View HTP Trace<br>Configuration<br>Default Parameters<br>Server Access<br>Acolication Access<br>About CSP Gatemay | Default Parameters  CSP Gateway  Instance Host Name: Default Maximum Connections: Maximum Cache Size: Security Trees  Access to these forms: Bassword: Security Trees User Name: Password: Secure Response Timeout: Manager Machine/s: Connections to Caché Server Response Timeout: Server Response Timeout: Devent Log Relation Size: SSL Library Path: ASP Reliment Web Document Root: Temp ASP Directory: Elimor Pages | Apply Sarcts7777         Ascurity, parameter first are required by Gaseway Administrators for the purpose of accessing these forms.         Pass and (Confirm):         Override Username and Password II Accept client IP addresses forwarded by proxy servers         Apply timeout to all connections         C/Trierdlyreams/Ensemble/2012/25962/CSP/Brv/CBP.kg | - min |

Figure 6-15: Adjusting the gateway timeout settings

3. Click on Server Access and Add Server as indicated in Figure 6-16.

| 🕽 🔵 💌 🛗 http://locahos                                                                                                    | t:57777/csp./bin/Systems/Module.cow?C                                                                                                  | CSPSYS=684CSPSYSIV 💌 🔁 😽 🔀 Google             | Q                    |
|----------------------------------------------------------------------------------------------------|----------------------------------------------------------------------------------------------------|-----------------------------------------------|----------------------|
| ile Edit View Favorites                                                                                                    | Tools Help                                                                                                    |                                               |                      |
| Favorites Ett Server Acces                                                                                                    | 15                                                                                                    | 🐴 • 🔂 - 🖬 🖶 • Page • 3                        | Safety + Tools + 🔞 + |
| 2                                                                                                    | Caché Server Pa<br>Web Gateway Management                                                                                              | ages                                          |                      |
| Management<br>System Status<br>Close Connections<br>Test Server Connection<br>View Event Log<br>View HTTP Trace<br>Configuration<br>Default Parameters<br>Server Access<br>Application Access<br>About CSP Gateway | Server Access<br>Click on an existing server and<br>© Edit Server<br>© Copy Server<br>© Delete Server<br>Or create a new server config | d then edit/copy or delete its configuration: | Help                 |

Figure 6-16: CSP Gateway configuration - Server Access and Add Server

4. Insert the appropriate site information in the highlighted areas on the following screen as indicated in Figure 6-17, and click **Save Configuration** at the bottom when complete.

| Server Access - Windows Internet Explorer | stems/Module.com                            | 오토 🔁 😏 🧭 Server Access                      | <b>x</b>                                                            | <b>_□×</b><br>☆ © |
|-------------------------------------------|---------------------------------------------|---------------------------------------------|---------------------------------------------------------------------|-------------------|
| 🗙 🕝 Share Browser WebEx 🔹                 |                                             |                                             |                                                                     |                   |
| Management                                | Caché Server Page<br>Web Gateway Management | 25                                          | н                                                                   |                   |
| System Status                             |                                             |                                             | _                                                                   | -                 |
| Close Connections                         | Server Name: 🖡                              | RPMS                                        |                                                                     |                   |
| Test Server Connection                    | Service Status:                             | Enabled 🔽                                   |                                                                     |                   |
| View Event Log                            | IP Address:                                 | 10.0.1.120                                  |                                                                     |                   |
| View HTTP Trace                           | TCP Port:                                   | 1972                                        |                                                                     |                   |
| Configuration                             | State-Less Parameters                       |                                             |                                                                     |                   |
| Default Parameters                        | Minimum Server Connections:                 | 3                                           |                                                                     |                   |
| Application Access                        | Maximum Server Connections:                 |                                             |                                                                     |                   |
| About CSP Gateway                         | Maximum Connections per Session:            | 3                                           |                                                                     |                   |
|                                           | Connection Security 7                       | These are the security settings that an     | e required by the Gateway for the purpose of accessing this serve   | s                 |
|                                           | Connection Security Level:                  | Password V                                  | 1                                                                   |                   |
|                                           | User Name:                                  | CSPSystem                                   |                                                                     |                   |
|                                           | Password:                                   |                                             | 1 <b>•••</b>                                                        |                   |
|                                           | Service Principal Name:                     | Cathe                                       | Generate                                                            |                   |
|                                           | Key Table:                                  |                                             |                                                                     |                   |
|                                           | SSI Protocol:                               |                                             |                                                                     |                   |
|                                           | SSL Key Type:                               | RSA V                                       |                                                                     |                   |
|                                           |                                             | Require peer certificate ver                | rification                                                          |                   |
|                                           | SSL Certificate File:                       |                                             |                                                                     |                   |
|                                           | SSL Certificate Key File:                   |                                             |                                                                     |                   |
|                                           | SSL CA Certificate File:                    |                                             |                                                                     |                   |
|                                           | SSL Private Key Password:                   |                                             |                                                                     |                   |
|                                           | <b>Optional Parameters</b> 7                | These parameters will be inherited from     | m the CSP Gateway 'Default Parameters' if not specified here.       |                   |
|                                           | Server Response Timeout:                    | Inherited Value: 60                         |                                                                     |                   |
|                                           | No Activity Timeout:                        | Inherited Value: 1800                       | Apply timeout to all connections                                    |                   |
|                                           | Event Log Level:                            | No Value to Inherit                         | ]                                                                   |                   |
|                                           | Error Pages                                 | ar a LIDL to redirect the browcar to if the | his arror occurs. These values will be inherited from the CCP Ostaw | ~                 |

Figure 6-17: CSP Web Gateway configuration – Site Information

5. Click on Application Access and Add Application as indicated in Figure 6-18.

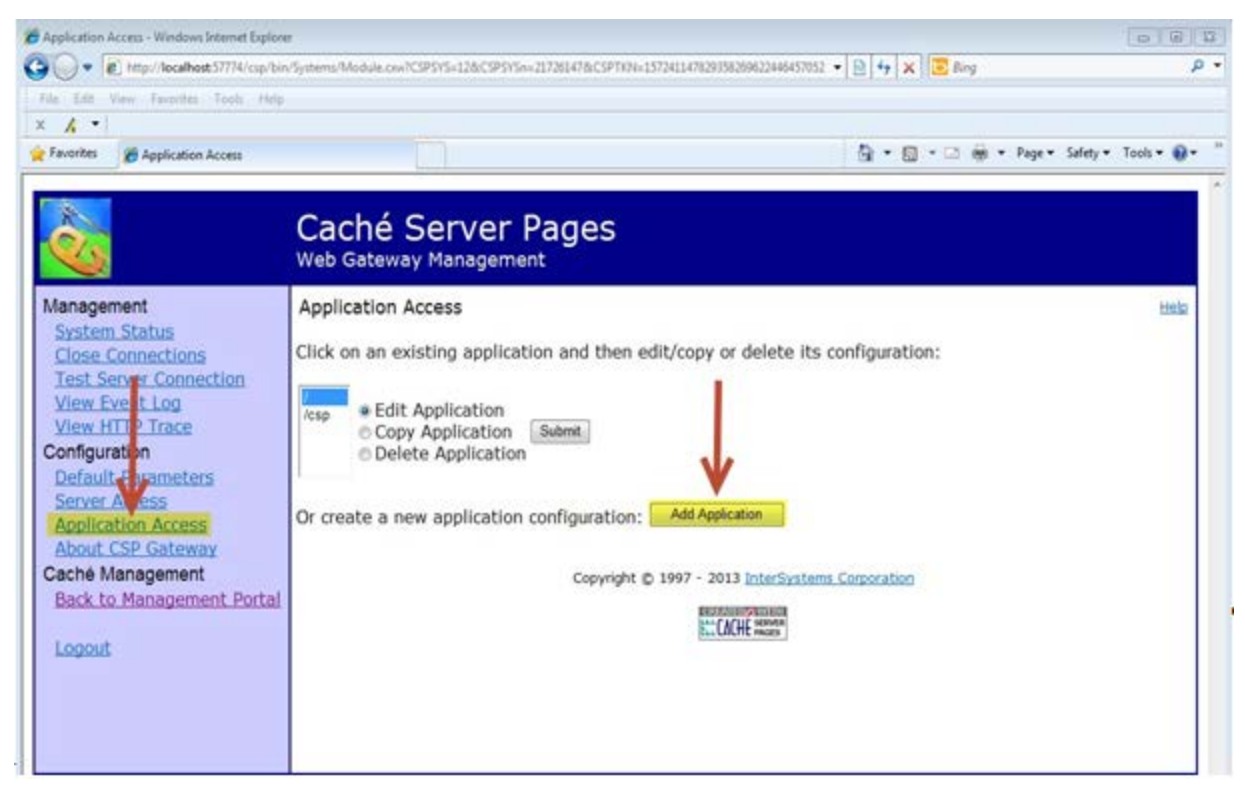

Figure 6-18: Web Gateway configuration cont'd

6. On the following screen, for **Application Path:** set to /**csp/busa** and for **Default Server:** select your previously configured server name from the dropdown, then click **Save** as indicated in Figure 6-19.

| Application Access - Windows Internet Expl                                                                                                    | sters/Module.cow                                                                 | (슈 숫 8       | × |
|----------------------------------------------------------------------------------------------------|----------------------------------------------------------------------------------|--------------|---|
| X 🕝 Share Browser WebEx 🔹                                                                                                    |                                                                                  |              |   |
|                                                                                                    | Caché Server Pages<br>Web Gateway Management                                     |              | ^ |
| Management<br>System Status<br>Close Connections<br>Test Server Connection<br>View Event Log<br>View HTTP Trace<br>Configuration<br>Default Parameters<br>Server Access<br>Application Access<br>About CSP Gateway | Application Access          Application Path:::::::::::::::::::::::::::::::::::: | нер<br>r all | X |

Figure 6-19: CSP Web Gateway configuration – Application Access

7. Click on **Test Server Connection**. If successful the following screen will appear similar to Figure 6-20.

| Caché Server Pages: Web Gateway Hanagement - Windows Internet Explorer     Image: Server Pages: Web Gateway Hanagement - Windows Internet Explorer       Caché Server Pages: Web Gateway Hanagement - Windows Internet Explorer     Image: Server Pages: Web Gateway Hanagement - Windows Internet Explorer       Caché Server Pages: Web Gateway Hanagement - Windows Internet Explorer     Image: Server Pages: Web Gateway Hanagement - Windows Internet Explorer       X     Share Browser     WebEx • |                                                                                                    |   |  |  |  |  |  |
|----------------------------------------------------------------------------------------------------|----------------------------------------------------------------------------------------------------|---|--|--|--|--|--|
|                                                                                                    | Caché Server Pages<br>Web Gateway Management                                                                                                    | ^ |  |  |  |  |  |
| Management<br>System Status<br>Close Connections<br>Test Server Connection<br>View Event Log<br>View HTTP Trace<br>Configuration<br>Default Parameters<br>Server Access<br>Application Access<br>About CSP Gateway                                                                                                    | Caché Server Pages Version 2012.2.5.962.0<br>Test Server Connection<br>Server connection test was successful: RPMS (10.0.1.120:1972)<br>\$ZVersion: Cache for UNIX (Red Hat Enterprise Linux for x86-64) 2012.2.5 (Build 962U) Wed Jul 24 2013<br>21:04:59 EDT<br>Copyright © 1997 - 2013 InterSystems Corporation |   |  |  |  |  |  |

Figure 6-20: CSP Web Gateway configuration – Test Server Connection

8. Enter the website link for the ED Dashboard from a workstation browser, for example: <u>http://10.24.196.43:57777/csp/busa/BUSA.MainReportPage.cls</u> and the page as shown in Figure 6-21 will appear.

| 8 http://10.24.19                                                  | 6.43:57775/csp/busa/BL | ISA.MainReportPage | cls - Windows Internet | Explorer                            |          |         |           |                |      |             |                                 |                             |
|--------------------------------------------------------------------|------------------------|--------------------|------------------------|-------------------------------------|----------|---------|-----------|----------------|------|-------------|---------------------------------|-----------------------------|
| Color E http://10.24.196.43:57775/cop/busa/BUSA.MainReportPage.cls |                        |                    |                        |                                     |          |         |           | • 🗟 😽 🗙 📴 Bing | p •  |             |                                 |                             |
| File Edit Vi                                                       | ieve Pavontes, Tools   | Hep                |                        |                                     |          |         |           |                |      |             |                                 |                             |
| 🗴 🌍 Share Ba                                                       | rowser WebEx •         |                    |                        |                                     |          |         |           |                |      |             |                                 |                             |
| 🚖 Favorites                                                        | C http://10.24.196.43  | :57775/csp/busa/BU | SA.MainR               |                                     |          |         |           |                |      |             | 👌 * 🖾 * 🖾 📾 * Pag               | ge 🔹 Safety 👻 Tools 👻 🔞 🛩 🦈 |
|                                                                    |                        |                    |                        |                                     |          | BUSA    | Audit L   | ogging         |      |             |                                 | Î                           |
| Login                                                              |                        |                    | Filter                 |                                     |          |         |           |                |      |             |                                 |                             |
| Access Code:                                                       | Verify Code:           | LOGIN              | User                   |                                     | From Dat | ie<br>3 | Tol       | Date           | ]    | Description | Patient                         | SEARCH                      |
|                                                                    |                        |                    |                        |                                     |          |         |           |                |      |             |                                 |                             |
| Audit Log                                                          |                        |                    |                        |                                     |          |         |           |                |      |             |                                 |                             |
| Page size: 2500                                                    | Results: Page          | - 1 - of 1         | An and a second second | and the second second second second |          | -       | VIEIT     | CALL           |      | 1           |                                 |                             |
| #                                                                  | DATE/TIME              | USERNAME           | DESCRIPTION            | CATEGORY                            | ACTION   | PATIENT | DATE/TIME | TYPE           | CALL |             |                                 |                             |
|                                                                    |                        |                    |                        |                                     |          |         |           |                |      |             |                                 |                             |
| • [                                                                |                        |                    |                        |                                     |          |         | 18        |                |      |             |                                 | , ·                         |
| Done                                                               |                        |                    |                        |                                     |          |         |           |                |      |             | 🕤 Internet   Protected Mode: On | √a • € 100% •               |

Figure 6-21: Sample BUSA Reporting page

## Acronym List

| API  | Application Programming Interface           |
|------|---------------------------------------------|
| BUSA | IHS USER SECURITY AUDIT                     |
| CPU  | Central Processing Unit                     |
| IHS  | Indian Health Service                       |
| KIDS | Kernel Installation and Distribution System |
| MU   | Meaningful Uss                              |
| RPMS | Resource and Patient Management System      |

## **Contact Information**

If you have any questions or comments regarding this distribution, please contact the OIT Help Desk (IHS).

Phone: (888) 830-7280 (toll free)

Web: <u>http://www.ihs.gov/helpdesk/</u>

Email: <a href="mailto:support@ihs.gov">support@ihs.gov</a>